Manual de usuario servicio FortiPortal

11

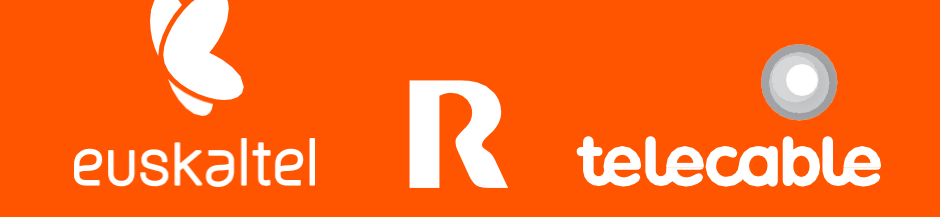

5

## Grupo Euskaltel

## Contenido

| 1       | Introducción a FortiPortal |                        |        |                         |  |  |  |  |  |
|---------|----------------------------|------------------------|--------|-------------------------|--|--|--|--|--|
| 2       |                            | Divis                  | sión p | por tipo de cliente     |  |  |  |  |  |
| 3       |                            | Port                   | al we  | 2b                      |  |  |  |  |  |
| 4       |                            | Dasł                   | nboa   | rd 9                    |  |  |  |  |  |
| 5       |                            | Polít                  | ica F  | irewall11               |  |  |  |  |  |
|         | 5.:                        | alación de políticas15 |        |                         |  |  |  |  |  |
|         | 5.2                        | 2                      | Reg    | a de acceso18           |  |  |  |  |  |
| 6       |                            | Obje                   | etos F | Firewall                |  |  |  |  |  |
|         | 6.:                        | 1                      | Zon    | e/Interface             |  |  |  |  |  |
|         | 6.2                        | 2                      | Fire   | wall Objects            |  |  |  |  |  |
|         | 6.3                        | 3                      | Secu   | rity Profiles           |  |  |  |  |  |
|         |                            | 6.3.3                  | 1      | Antivirus               |  |  |  |  |  |
|         |                            | 6.3.2                  | 2      | Control de Aplicaciones |  |  |  |  |  |
|         |                            | 6.3.3                  | 3      | Data Leak Prevention    |  |  |  |  |  |
|         |                            | 6.3.4                  | 1      | Email Filter            |  |  |  |  |  |
|         |                            | 6.3.                   | 5      | IPS                     |  |  |  |  |  |
|         |                            | 6.3.0                  | 5      | Web Filter              |  |  |  |  |  |
|         | 6.4                        | 4 Us                   |        | r & Device              |  |  |  |  |  |
| 7       |                            | Viev                   | v      |                         |  |  |  |  |  |
|         | 7.:                        | 1                      | Арр    | lication View           |  |  |  |  |  |
|         | 7.2                        | 2                      | Atta   | ck 44                   |  |  |  |  |  |
|         | 7.3                        | 3                      | Sand   | dbox45                  |  |  |  |  |  |
| 8       |                            | Rep                    | orts.  |                         |  |  |  |  |  |
| 9 Audit |                            |                        |        |                         |  |  |  |  |  |
| 1(      | 10 Recursos adicionales    |                        |        |                         |  |  |  |  |  |
| 11 Wifi |                            |                        |        |                         |  |  |  |  |  |
|         | 11                         | 1                      | Mar    | aged AP                 |  |  |  |  |  |
|         | 11                         | 2                      | WiF    | i Monitor               |  |  |  |  |  |
|         | i Profile                  |                        |        |                         |  |  |  |  |  |

R

## euskaltel 🔇

| 12 | SDV  | VAN. |                                 | 53 |
|----|------|------|---------------------------------|----|
| 12 | 2.1  | SD-۱ | WAN status y opciones avanzadas | 54 |
| 12 | 2.2  | Con  | figuración SD-WAN               | 55 |
|    | 12.2 | 2.1  | Configuración de interfaces     | 55 |
|    | 12.2 | 2.2  | Configuración de SLA            | 56 |
|    | 12.2 | 2.3  | Reglas SD-WAN                   | 59 |
| 12 | 2.3  | Мо   | nitorización SD-WAN             | 61 |
| 12 | 2.4  | Plar | itillas SD-WAN                  | 61 |

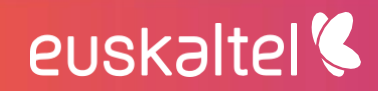

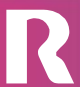

## 1 Introducción a FortiPortal

Este documento es un manual detallado de las operativas que puede realizar autónomamente un usuario final en la política de seguridad de su firewall virtual en la plataforma ofrecida por Euskaltel, a través de la nueva herramienta Fortiportal.

Fortiportal refleja a través de un portal web interactivo, todas las características de la política de seguridad y aporta visibilidad de los flujos que gestiona dicha política a través de cuadros de mando, gráficos de tráfico, análisis de logs y reportes de datos agregados.

Dispone de acciones tanto de análisis como de cambios en la política que pueden realizarse de forma sencilla.

### 2 División por tipo de cliente

euskaltel 🔇

No todos los clientes tienen los mismos privilegios para realizar los cambios en los diferentes componentes de la política de seguridad de su firewall virtual.

3

Estos componentes principalmente son:

- **Política Firewall** (reglas de acceso)
- NAT
- Control de aplicaciones
- Web filter (navegación)
- Antispam
- Antivirus
- IPS
- ATP (Advanced Threat Prevention)
- Wifi y FortiAP
- SDWAN

Para organizar dichos privilegios se han seleccionado 3 tipos de clientes, que mostramos a continuación, por orden de menor a mayor número de funcionalidades adquiridas:

- **Cliente Avanzado:** Además de los permisos de acceso y modificación de la política firewall, también maneja los perfiles de Control de Aplicaciones.
- **Cliente con Navegación:** Posee los mismos permisos que el cliente avanzado, a los que añade los de definición de filtrado web (URL Web Filtering) y antivirus para navegación.
- **Cliente Premium:** el perfil más avanzado incluye todos los permisos anteriores, más el control sobre la política de IPS (Intrusion Prevention) y ATP o sandboxing en cloud.

Además existen dos tipos de cliente centrados en dos características concretas de la política de seguridad:

- Cliente administrador FortiAPs
- Cliente administrador SDWAN

Estos dos perfiles de cliente se pueden asignar como único perfil para ese cliente o añadir a los perfiles de administración de política generales, vistos más arriba.

La siguiente tabla recoge la comparativa de los perfiles según sus privilegios de administración y cambios en cada una de las características de su política de seguridad:

|                |          | Le         | ctura y Escritu | ra           |              |
|----------------|----------|------------|-----------------|--------------|--------------|
|                | Avanzado | Navegación | Premium         | FortiAPs     | SDWAN        |
| Dashboards     | ✓        | ✓          | ✓               | ✓            | ✓            |
| Reportes       | ✓        | ✓          | ✓               | ✓            | ✓            |
| Logs View      | ✓        | ✓          | ✓               | ✓            | ✓            |
| Auditoria      | ✓        | ✓          | $\checkmark$    | $\checkmark$ | $\checkmark$ |
| FW Policy      | ✓        | ✓          | $\checkmark$    |              |              |
| Control APP    | ✓        | ✓          | $\checkmark$    |              |              |
| URL web filter |          | ✓          | $\checkmark$    |              |              |
| Antivirus      |          | ✓          | ✓               |              |              |

Tabla 1

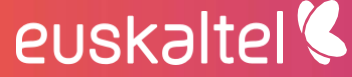

5

telecable

| IPS            |  | $\checkmark$ |   |              |
|----------------|--|--------------|---|--------------|
| ATP            |  | $\checkmark$ |   |              |
| WIFI y FortiAP |  |              | ✓ |              |
| SDWAN          |  |              |   | $\checkmark$ |

### 3 Portal web

El servicio de FortiPortal es accesible a través de la URL:

https://fwvirtualportal.com

La página de acceso presenta la siguiente apariencia:

| GRUPO EUSKALTEL |                          |
|-----------------|--------------------------|
|                 |                          |
|                 | Portal Firewall Virtual  |
|                 | Username or email        |
|                 | Password                 |
|                 | Login<br>Forgat password |
|                 |                          |
|                 | Language English V       |
|                 |                          |
|                 |                          |

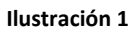

En la misma podemos elegir el idioma en el que se mostrarán los diferentes menús:

- Inglés
- Español
- Italiano
- Rumano
- Portugués
- Francés
- Alemán

euskaltel 🔇

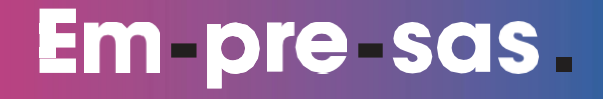

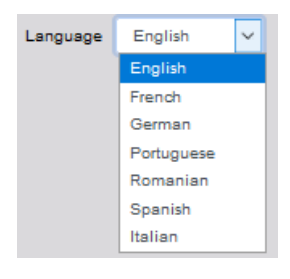

Ilustración 2

Tras rellenar los datos de usuario y contraseña, podemos acceder a los menús del portal:

| Por      | tal Fire   | ewall     | Virtual |
|----------|------------|-----------|---------|
| Usernam  | e or email |           |         |
| diente   |            |           |         |
| Password | I.         |           |         |
| •••••    | •••        |           |         |
|          |            | Login     |         |
| Forgot p | assword    |           |         |
|          |            |           |         |
|          |            | Faciliate |         |

Si no recordamos la contraseña, existe la posibilidad de recuperarla mediante correo electrónico, de modo temporal, pulsando sobre "Forgot password":

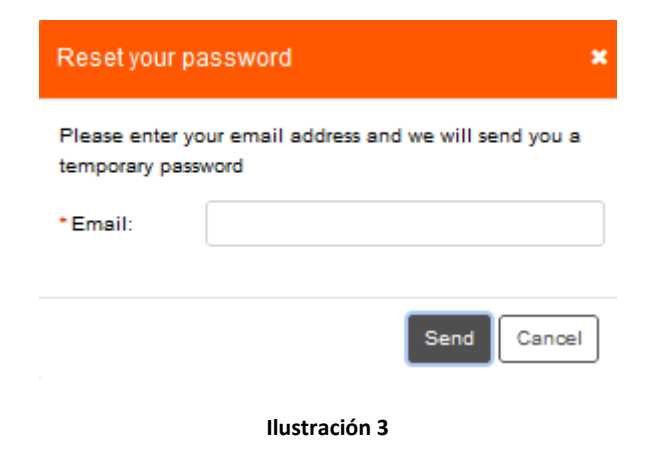

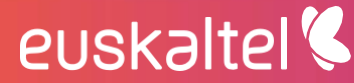

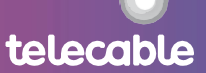

Una vez autenticados, accedemos a la información sobre el firewall virtual, en una ventana como la siguiente:

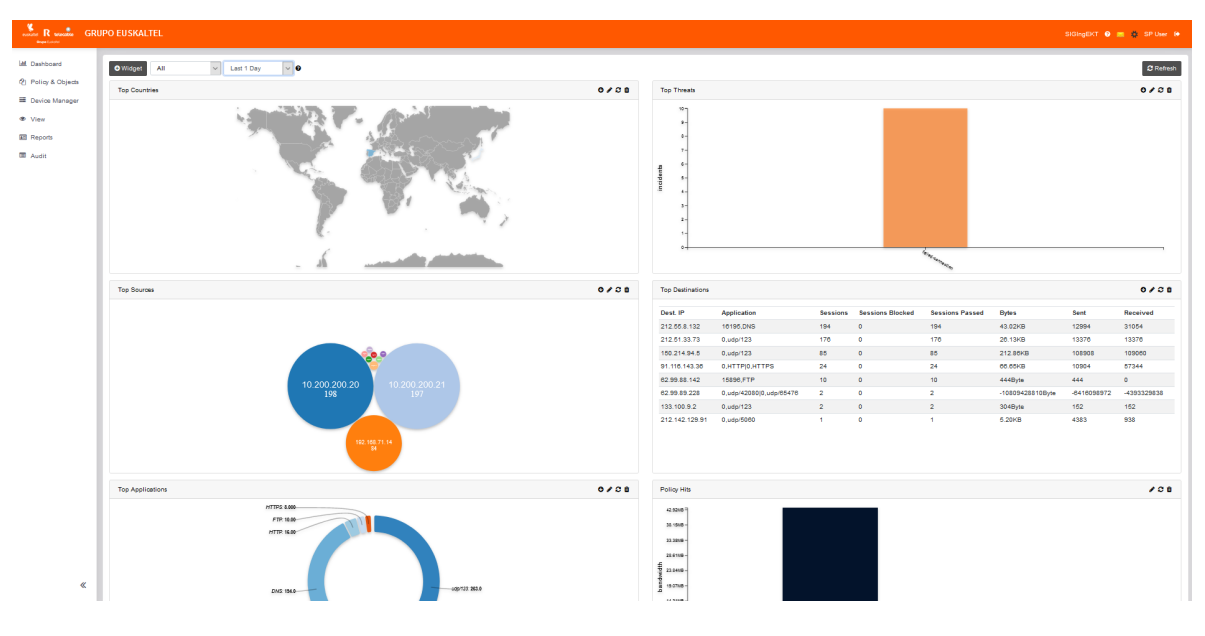

Ilustración 4

Podemos distinguir las siguientes partes:

### 1. Barra de usuario

Está en el extremo superior derecho, y contiene los siguientes botones de acceso:

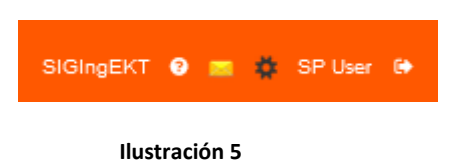

De izquierda a derecha:

Help > Abre una nueva ventana con el manual de usuario como ayuda contextual.

**Alerts >** Muestra en un pop-up las alertas que afectan al portal o la configuración del firewall virtual

**Change Password >** Abre una ventana de diálogo que permite cambiar la contraseña de acceso de nuestro usuario. Para ello debemos proporcionar la contraseña antigua y una nueva:

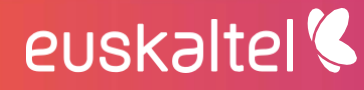

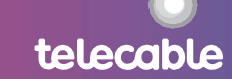

| Change Password 😧     |        | ×      |
|-----------------------|--------|--------|
| *Old Password:        |        |        |
| * New Password: 0     |        |        |
| Confirm New Password: |        |        |
|                       |        |        |
|                       |        | Change |
| llustra               | ción 6 |        |

**Exit >** Cierra la sesión actual en FortiPortal.

### 2. Panel de administración

| M  | Dashboard        |
|----|------------------|
| 2  | Policy & Objects |
| ≡  | Device Manager   |
| ۰  | View             |
|    | Reports          |
| ■. | Audit            |
|    |                  |
|    |                  |

Incluye los principales menús de acceso a la información sobre el firewall virtual:

• **Dashboard** muestra el cuadro de mando con la información más relevante del estado del firewall virtual y el tráfico que gestiona

~

- **Policy & Objects** da acceso a la política de seguridad del firewall para revisar su configuración y modificarla si se tienen permisos suficientes
- View muestra información relativa a los eventos de seguridad recogidos en los logs de la plataforma. Esta información se puede filtrar o ahondar en ella de modo que podamos investigar en mayor profundidad el tráfico.
- **Reports** accede a los diferentes reportes disponibles desde FortiAnalyzer.
- Audit ofrece un listado de acciones efectuadas por los administradores sobre la política y configuración del firewall virtual.

El panel se oculta si pulsamos sobre (<<) Collapse Sidebar

### 3. Panel central

euskaltel 🔇

Muestra la información seleccionada en cada uno de los menús, de forma interactiva.

8

A continuación, pasamos a revisar la información que muestra cada uno de los menús generales.

### 4 Dashboard

Es un cuadro de mando que aglutina toda la información sobre tráfico y eventos en varios gráficos y tablas que llamamos widget.

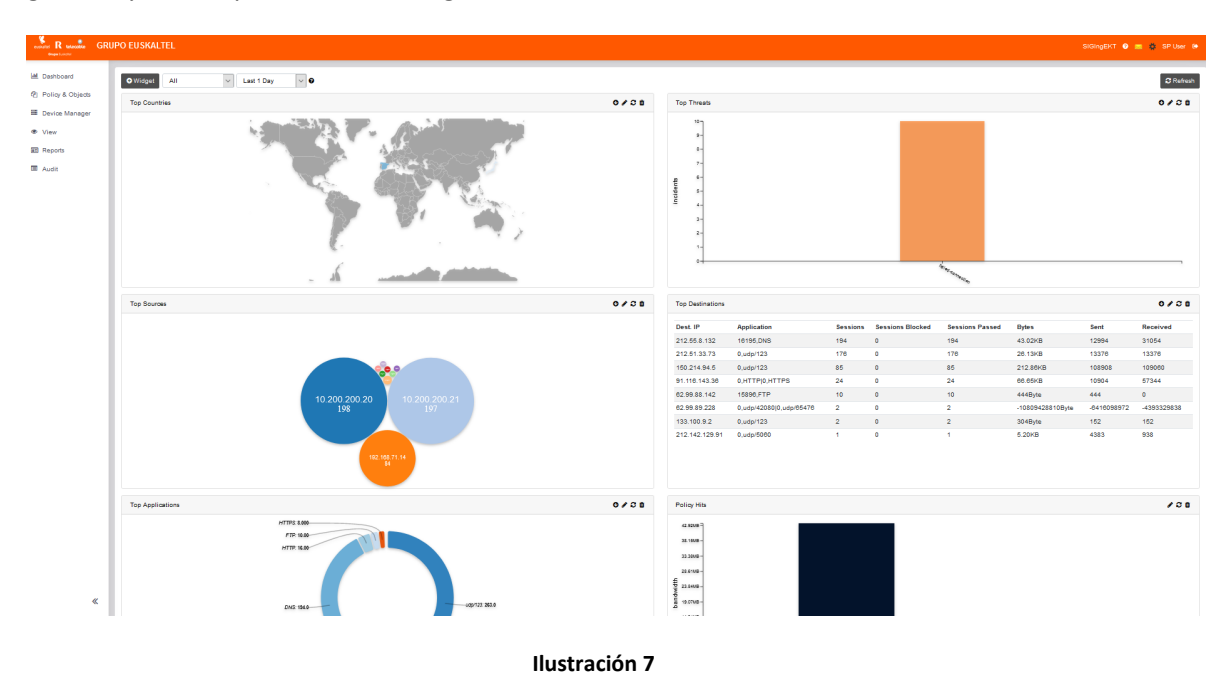

Mediante los controles de la parte superior, podemos:

- + Widget, añadir un nuevo cuadro de información
- **Refresh**, refrescar la información desde FortiAnalyzer. Está en la esquina superior derecha.
- Scope, cambia la vista de los widgets: All (todos), para un site concreto o Wireless (wifi y FortiAP). En nuestro caso no existe más de un site, por lo que All y site mostrarán la misma información.
- **Filter**, filtra los datos por ventana de tiempo (última hora, último día, última semana o un filtro personalizado)

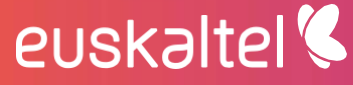

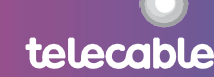

10

telecable

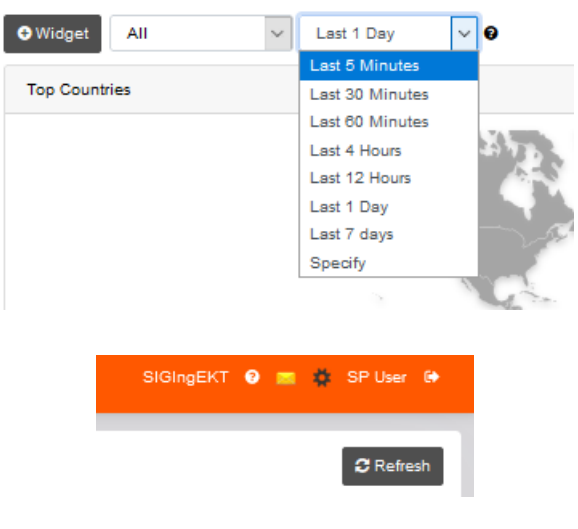

#### Ilustración 8

Los widgets que podemos añadir son:

- Top Countries: los países más visitados por la navegación de los usuarios
- Top Threats: las mayores amenazas de intrusión o problemas
- Top Sources: los orígenes con mayor número de conexiones
- Top Destinations: las direcciones IP públicas que más visitan los usuarios
- Top Applications: las aplicaciones más usadas.
- Policy Hits: las reglas con más uso.
- Admin Logins: los últimos accesos de administradores a la configuración
- System Events: logs de los problemas que detecta el sistema.
- Resource Usage: uso de los recursos asignados por la plataforma.

Los widgets son editables al pulsar sobre la barra superior el icono con forma de lápiz

0 <mark>/</mark> 2 🛍

euskaltel 🔇

Por ejemplo, podemos modificar el tipo de gráfico, el número de elementos en el top, y el criterio para ordenarlos:

| Top Countries |               | 0/20     |
|---------------|---------------|----------|
| Chart Types   | map           | ~        |
| Тор           | 10            | ~        |
| Sort by       | sessions      | ~        |
|               |               | CANCEL   |
|               |               | <u> </u> |
|               |               |          |
|               | Ilustración 9 |          |

Si pulsamos sobre el icono en forma de cubo de basura, eliminamos ese widget del cuadro de mando.

### 5 Política Firewall

Recoge las reglas de acceso de modo secuencial tal y como están aplicadas en el firewall.

Es accesible desde el menú "Policy & Objects" del cliente:

|                                                  | IPO EUSKALTEL    |
|--------------------------------------------------|------------------|
| Ltd. Dashboard                                   | Policy & Objects |
| Policy & Objects                                 | Policy Objects   |
| <ul> <li>Device Manager</li> <li>View</li> </ul> | Search           |
| I Reports                                        |                  |
| 🖻 Audit                                          |                  |
|                                                  |                  |

En la pestaña "**Policy**" aparecerá las políticas disponibles. Normalmente sólo hay una, pero pueden ser varias si hay más de un firewall asignado, o si hay varias versiones de política en un mismo entorno.

Las características de cada una se pueden revisar, pulsando el botón derecho sobre el nombre y eligiendo "**View Package Settings**". Sólo si el usuario tiene permisos sobre la política podrá modificar el nombre, si usa o no **Central NAT** y el tipo de Inspección que utiliza globalmente para revisar el tráfico: modo **Flow** (fluido, más rápido para que el usuario no observe cortes de la comunicación) o el modo **Proxy** (la conexión se almacena en un buffer para una inspección más profunda y se sirve al destino cuando acaba esta inspección. El usuario puede notar un poco de retraso). Por defecto será el modo **Proxy**:

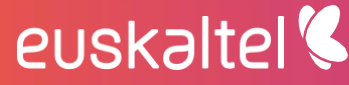

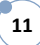

| Policy Package "DCFW5_SIGIngEKT" × |                 |    |  |  |  |  |  |  |
|------------------------------------|-----------------|----|--|--|--|--|--|--|
| Name                               | DCFW5_SIGIngEKT |    |  |  |  |  |  |  |
| Central NAT                        | $\checkmark$    |    |  |  |  |  |  |  |
| Inspection Mode                    | Flow Provy      |    |  |  |  |  |  |  |
|                                    |                 | OK |  |  |  |  |  |  |
|                                    | Ilustración 10  |    |  |  |  |  |  |  |

Se puede elegir una de las políticas o paquetes de política, y aparecerá a la derecha, las reglas de dicha política:

| Refrest<br>Policy | Refreah Revision Backup Installation P<br>Policy Review |         |        |             |                       |         |                                                                                                    |             |     |     |                  |                        |     |                 |              |                            |               |
|-------------------|---------------------------------------------------------|---------|--------|-------------|-----------------------|---------|----------------------------------------------------------------------------------------------------|-------------|-----|-----|------------------|------------------------|-----|-----------------|--------------|----------------------------|---------------|
| Show 1            | 0<br>In Setti                                           | v entri | ies    | Search S    | Search (Search b) All |         |                                                                                                    |             |     |     |                  |                        |     |                 |              |                            |               |
| Seq.#             | ID                                                      | Name    | Source | Destination | Schedule              | Service | Authentication                                                                                                    | Action      | Log | NAT | Web Filter       | Application<br>Control | DLP | Email<br>Filter | IPS          | SSL/SSH<br>Inspection      | Proxy Options |
| 1                 | 11                                                      |         | * all  | * all       | * always              | KALL    | ana<br>a oscar<br>a satec<br>a victor                                                                                            | Accept      | ٥   | 0   | victor_webfilter |                        |     |                 |              | deep-inspection            | 🍘 default     |
| 2                 | 5                                                       |         | * all  | 🖷 LAN       | * always              | 4LL     | 3 RDPLabo                                                                                                    | ⊘<br>Accept | ۲   | 9   |                  |                        |     |                 | 😥<br>default | ertificate-<br>inspection  | 🙀 default     |
| 3                 | 8                                                       |         | * all  | 🖷 LAN       | * always              | 🔇 ALL   | <ul> <li>a Raquel</li> <li>a Web2</li> <li>a WebAccess</li> <li>a pruebaRaq</li> <li>a pruebaRaq2</li> <li>a pruebar1</li> </ul> | Accept      | ø   | ٥   |                  |                        |     |                 |              | certificate-<br>inspection | 🕧 default     |

Ilustración 11

Aparecen dos números asociados a cada regla:

euskaltel 🔇

- **Número de secuencia (Seq. #):** es el número secuencial que indica el orden de la regla dentro de la política.
- Número ID de la regla: es el número unívoco que se genera al crear una nueva regla y que se le asignar para siempre. Si la regla se borra, ese número ID no vuelve a reasignarse.

Hay tres opciones que podemos realizar de forma general con la política y que aparecen encima de la misma:

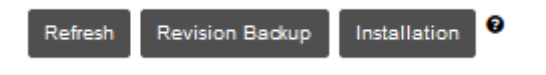

#### Ilustración 12

**Refresh:** actualiza la política desde los firewalls, mostrando en el portal la más actual y sincronizada con los firewalls.

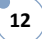

**Revision backup:** guarda una copia de la política a modo de backup, para volver a ella rápidamente, si realizamos algún cambio erróneo en la misma, posterior al backup.

Si pulsamos sobre este botón, aparece un menú donde podemos ver la copia de seguridad disponible.

Si pulsamos sobre "+Create" se generará un nuevo backup, <u>sobrescribiendo el anterior</u>. Solo es posible una copia de seguridad almacenada a la vez.

| Revision Backup |           |               |          |  |  |  |
|-----------------|-----------|---------------|----------|--|--|--|
| + Create        |           |               |          |  |  |  |
| ID              | Name      | Creation Time | Comments |  |  |  |
| 30              | WORSKSHOP | 1591782741    |          |  |  |  |

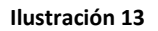

Si pulsamos sobre el backup con el botón derecho, aparece el menú de recuperación del mismo ("**Restore**"). Al pulsarlo se carga la política anterior, eliminando los cambios hechos hasta ahora en el paquete de política.

| + Create | 2   |           |               |
|----------|-----|-----------|---------------|
| ID       | Nan | 1e        | Creation Time |
| 30       | WO  | RSKSHOP   | 1591782741    |
|          |     | e Restore |               |
|          |     |           |               |
|          |     |           |               |

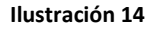

Ploy Package

Image: Statistic in target

Image: Statistic in target

Image: Statistic in target
Image: Statistic in target
Image: Statistic in target
Image: Statistic in target
Image: Statistic in target
Image: Statistic in target
Image: Statistic in target
Image: Statistic in target
Image: Statistic in target
Image: Statistic in target
Image: Statistic in target
Image: Statistic in target
Image: Statistic in target
Image: Statistic in target
Image: Statistic in target
Image: Statistic in target
Image: Statistic in target
Image: Statistic in target
Image: Statistic in target
Image: Statistic in target
Image: Statistic in target
Image: Statistic in target
Image: Statistic in target
Image: Statistic in target
Image: Statistic in target
Image: Statistic in target
Image: Statistic in target
Image: Statistic in target
Image: Statistic in target
Image: Statistic in target
Image: Statistic in target
Image: Statistic in target
Image: Statistic in target
Image: Statistic in target
Image: Statistic in target
Image: Statistic in target
Image: Statistic in target
Image: Statistic in target
Image: Statistic in target
Image: Statistic in target
Image: Statistic in target
Image: Statistic in target
Image: Statistic in target
Image: Statistic in target
Image: Statistic in target
Image: Statistic in target
Image: Statistic in target
Image: Statistic in target
Image: Statistic in target
Image: Statistic in target
Image: Statistic in target
Image: Statistic in target
Image: Statistic in target
Image: Statistic in target
Image: Statistic in target
Image: Statistic in target
I

13

**Installation** nos muestra las últimas instalaciones y el botón para lanzar una nueva:

Además, existen dos pestañas:

Policy, con la política que tiene guardada el Portal (y sincronizada con FMG).

**Review** muestra en un formato compacto toda la información sobre las reglas que componen la política y los objetos firewall definidos y UTM en la misma:

| Po | <sup>2</sup> olicy  |                       |                                                          |                                |        |        |         |               |          |                                                                    |                        |                                                                                                    |                      |
|----|---------------------|-----------------------|----------------------------------------------------------|--------------------------------|--------|--------|---------|---------------|----------|--------------------------------------------------------------------|------------------------|----------------------------------------------------------------------------------------------------|----------------------|
| ID | Source<br>Interface | Destination Interface | Source                                                   | Destination                    | Action | Status | NAT     | Service       | Schedule | Authentication                                                     | Log                    | Security Profiles                                                                                     | Comments             |
| 11 | sslvpn_tun_intf     | * any                 | • all                                                    | - all                          | accept | enable | enable  | ALL           | * always | ana<br>oscar<br>satec<br>victor                                    | Enable                 | Victor_webfilter<br>deep-inspection                                                                   | Clone of 5 test WORK |
| 6  | sslvpn_tun_intf     | * any                 | • all                                                    | LAN                            | accept | enable | enable  | ALL           | * always | RDPLabo                                                            | Enable                 | <ul> <li>Ø default</li> <li>Ø default</li> <li>Ø certificate-inspection</li> <li>Ø default</li> </ul> |                      |
| 8  | sslvpn_tun_intf     | * any                 | • all                                                    | LAN                            | accept | enable | enable  | ALL           | * always | Raquel<br>Web2<br>WebAccess<br>pruebaRaq<br>pruebaRaq2<br>pruebar1 | Enable                 | <ul> <li>Ø default</li> <li>B certificate-inspection</li> <li>M default</li> </ul>                    |                      |
| 17 | sslvpn_tun_intf     | * any                 | • all                                                    | LAN_MAQUETA_SD_WAN<br>VPRN_WAN | accept | enable | enable  | ALL           | • always | Infovista                                                          | Log Security<br>Events | ertificate-inspection<br>default                                                                      |                      |
| 2  | • any               | * any                 | LAN<br>LAN SD-WAN<br>LAN SOLUCION<br>EMPRESA<br>VPRN_WAN | * all                          | accept | enable | enable  | ALL           | * always |                                                                    | Enable                 | AV-flow     default     certificate-inspection     default_sc                                         |                      |
| 7  | • any               | • any                 | • all                                                    | VIP_SRV_10.10.2.10_FTP         | accept | enable | enable  | FTP<br>FTP_20 | • always |                                                                    | Enable                 | ertificate-inspection<br>default                                                                      |                      |
| 9  | • any               | Vlan_367              | LAN                                                      | AzureNetwork                   | accept | enable | disable | ALL           | • always |                                                                    | Enable                 | ertificate-inspection<br>default                                                                      |                      |
| 10 | Vlan_367            | Vlan_320              | AzureNetwork                                             | LAN                            | accept | enable | disable | ALL           | • always |                                                                    | Enable                 | ertificate-inspection<br>default                                                                      |                      |
| 13 | • any               | • any                 | • all                                                    | VIP_10.71.32.2_SDWAN_S3        | accept | enable | enable  | HTTPS         | • always |                                                                    | Log Security<br>Events | <ul> <li>ertificate-inspection</li> <li>default</li> </ul>                                            |                      |
| 19 | • any               | • any                 | * all                                                    | VIP_10.110.255.14_SDWAN_S1     | accept | enable | enable  | HTTPS         | • always |                                                                    | Log Security<br>Events | <ul> <li>certificate-inspection</li> <li>default</li> </ul>                                           | comentario test      |
| 20 | * any               | * any                 | • all                                                    | VIP_10.110.255.22_SDWAN_S2     | accept | enable | enable  | HTTPS         | • always |                                                                    | Log Security<br>Events | <ul> <li>ertificate-inspection</li> <li>default</li> </ul>                                            |                      |

Ilustración 16

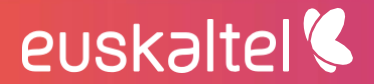

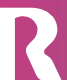

Address

| Name                         | Туре          | Interface       | Default Mapping                        | Comments |
|------------------------------|---------------|-----------------|----------------------------------------|----------|
| AzureNetwork                 | Address       | Vlan_387        | IP/MASK:10.250.252.0/255.255.255.0     |          |
| FIREWALL_AUTH_PORTAL_ADDRESS | Address       | any             | IP/MASK:0.0.0.0/0.0.0.0                |          |
| LAN                          | Address       | any             | IP/MASK:10.10.2.0/255.255.255.0        |          |
| LAN SD-WAN                   | Address       | any             | IP/MASK:10.110.255.0/255.255.255.0     |          |
| LAN SOLUCION EMPRESA         | Address       | any             | IP/MASK:10.200.200.0/255.255.255.0     |          |
| LAN_HUB                      | Address       | any             | IP/MASK:172.16.0.0/255.255.255.0       |          |
| LAN_MAQUETA_SD_WAN           | Address Group |                 | LAN_HUB, LAN_SPOKE_1, LAN_SPOKE_2      |          |
| LAN_SPOKE_1                  | Address       | апу             | IP/MASK:172.16.1.0/255.255.255.0       |          |
| LAN_SPOKE_2                  | Address       | any             | IP/MASK:172.16.2.0/255.255.255.0       |          |
| SSLVPN_TUNNEL_ADDR1          | Address       | sslvpn_tun_intf | IP Range:10.212.134.200-10.212.134.210 |          |
| SSLVPN_TUNNEL_ADDR1_201_124  | Address       | any             | IP Range:10.212.134.200-10.212.134.210 |          |
| SSLVPN_TUNNEL_IPv6_ADDR1     | IPv8 Address  |                 | IP/Netmask:fdff:ffff::/120             |          |
| VPRN_WAN                     | Address       | any             | IP/MASK:192.168.71.0/255.255.255.0     |          |
| all                          | Address       | any             | IP/MASK:0.0.0.0/0.0.0.0                |          |
| all                          | IPv6 Address  |                 | IP/Netmask:::/0                        |          |
| autoupdate.opera.com         | Address       | any             | FQDN:autoupdate.opera.com              |          |
| google-play                  | Address       | any             | FQDN:play.google.com                   |          |
| none                         | Address       | any             | IP/MASK:0.0.0.0/255.255.255.255        |          |
| none                         | IPv8 Address  |                 | IP/Netmask:::/128                      |          |
| swscan.apple.com             | Address       | апу             | FQDN:swscan.apple.com                  |          |
| update.microsoft.com         | Address       | any             | FQDN:update.microsoft.com              |          |
| Service                      |               |                 |                                        |          |

| Name | Category    | Туре             | Details                     | Comments |
|------|-------------|------------------|-----------------------------|----------|
| AFS3 | File Access | Firewall Service | TCP/7000-7009 UDP/7000-7009 |          |
| АН   | Tunneling   | Firewall Service | IP/51                       |          |
| ALL  | General     | Firewall Service | IP/0                        |          |

#### Ilustración 17

### 5.1 Instalación de políticas

euskaltel 🔇

Hemos activado en FortiManager el modo **workspace**, de modo que un usuario desde FortiPortal y otro desde FortiManager, no puedan trabajar en un mismo ADOM, <u>en una misma</u> <u>política</u>. Así se evita sobrescribir los cambios de otro usuario.

Es por ello, que, si se hacen los cambios desde FortiManager, tenemos que hacer el bloqueo de la política para poder modificarla.

Para ello, basta con pulsar sobre el botón "Lock" que aparece al lado de nuestro ADOM:

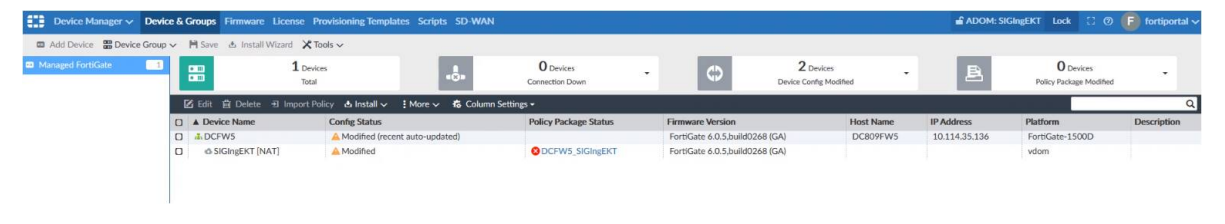

#### Ilustración 18

Cuando lo pulsemos, cambiará a color verde el icono de candado que aparece al lado del mismo:

| Device Manager 🗸 De | evice & Groups Firmware License | Provisioning Templates Scripts SD-WAN |                              |                                |           | ADOM: SIGIngE | CT Unlock 🚺 🔘                        |
|---------------------|---------------------------------|---------------------------------------|------------------------------|--------------------------------|-----------|---------------|--------------------------------------|
| Add Device          | oup 🗸 🗎 Save 🖪 Install Wizard 🗙 | Tools 🗸                               |                              |                                |           |               |                                      |
| Managed FortiGate   | 1 Des<br>Totz                   | vices<br>al                           | O Devices<br>Connection Down | 2 Devices<br>Device Config Mo  | -         | B             | O Devices<br>Policy Package Modified |
|                     | 🗹 Edit 📋 Delete 🗉 Import I      | Policy 🕹 Install 🗸 🚦 More 🗸 🕫 Column  | Settings <del>-</del>        |                                |           |               |                                      |
|                     | Device Name                     | Config Status                         | Policy Package Status        | Firmware Version               | Host Name | IP Address    | Platform                             |
|                     | DCFW5                           | A Modified (recent auto-updated)      |                              | FortiGate 6.0.5,build0268 (GA) | DC809FW5  | 10.114.35.136 | FortiGate-1500D                      |
|                     | SIGIngEKT [NAT]                 | A Modified                            | OCFW5_SIGIngEKT              | FortiGate 6.0.5,build0268 (GA) |           |               | vdom                                 |
|                     | I                               | 1                                     | lustración 19                |                                |           |               |                                      |

Una vez acabados los cambios, deberemos pulsar sobre "Unlock" para liberar la política y que sea modificada por otro usuario.

A veces, puede estar bloqueada por cambios desde el FortiPortal. En tal caso, aparecerá con un candado rojo al lado del nombre del ADOM, y no nos permitirá hacer cambios. Si pulsamos sobre el ADOM, nos muestra el mensaje de quién tiene bloqueada la configuración. En este caso nos indica que es el usuario del FortiPortal:

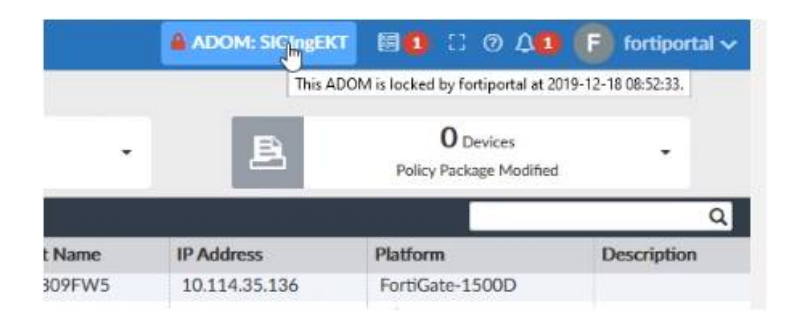

#### Ilustración 20

Si lanzamos la instalación desde FortiManager, tenemos antes que guardar los cambios, con el botón SAVE que aparece en la pestaña de Policy & Objects. Si no los guardamos, no permite hacer la instalación.

euskaltel 🔇

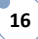

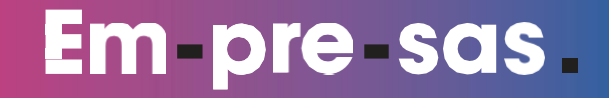

17

telecable

| Policy & Objects     | ~ | Polic | cy Packages                | ¢ |
|----------------------|---|-------|----------------------------|---|
| <br>Policy Package 🗸 | H | Save  | $\pm$ Install $\checkmark$ |   |

Ilustración 21

Si no está bloqueada por un usuario en el FortiManager, podemos lanzar una instalación, desde FortiPortal.

Para ello, accedemos a la pestaña **Policy**, y luego pulsamos sobre el botón **Instalation**. Aparece el **Installation target** y el estado. Si pulsamos el botón **Install**, se inicia la instalación.

| olicy Pa | ackage                         |                       |
|----------|--------------------------------|-----------------------|
| Please s | elect the installation target: |                       |
|          | Installation Target            | Policy Package Status |
|          | DCFW5[SIGIngEKT]               | installed             |
|          |                                |                       |
|          |                                |                       |
|          |                                |                       |
|          |                                |                       |
|          |                                |                       |
|          |                                | Install               |
|          | 11                             | han sián 22           |

 Retest
 Revision Badup
 Installation
 Policy

 Policy
 Review

 Policy
 Destination Interface
 Source
 Destination
 Action
 Status
 NAT
 Service

 10
 Interface
 Destination Interface
 Source
 Destination
 Action
 Status
 NAT
 Service

 11
 sslvpn\_tun\_intf
 Reinstall Packages
 \*
 e enable
 ALL
 enable
 ALL
 enable
 ALL
 enable
 ALL
 enable
 ALL
 enable
 ALL
 enable
 ALL
 enable
 ALL
 enable
 ALL
 enable
 ALL
 enable
 ALL
 enable
 ALL
 enable
 ALL
 enable
 ALL
 enable
 ALL
 enable
 ALL
 enable
 ALL
 enable
 ALL
 enable
 ALL
 enable
 ALL
 ENPRESA
 ENPRESA
 ENPRESA
 ENPRESA
 ENPRESA
 Entry
 Entry
 Entry
 Entry
 Entry
 Entry
 Entry
 Entry
 Entry
 Entry
 Entry
 Entry
 Entry
 Entry
 Entry
 Entry
 Entry

Tras pulsarlo, comienza una instalación, y se muestra su avance en una barra:

Ilustración 23

Finalmente muestra el resultado satisfactorio:

euskaltel 🔇

| Reinstall Pa | ackages             | ×                                     |
|--------------|---------------------|---------------------------------------|
| Index        | Installation Target | Policy Package Status                 |
| 1            | DCFW5[SIGIngEKT]    | install and save finished status = OK |

#### Ilustración 24

Ahora los cambios realizados en la política del portal están realmente instalados en la política de los Firewall Fortigate.

### 5.2 Regla de acceso

Cada regla se compone de los siguientes elementos, todos ellos editables, al seleccionar la regla con el botón derecho y pulsar "**Edit**":

|                                                                                                    | Edit Policy:1    |          |
|----------------------------------------------------------------------------------------------------|------------------|----------|
| Name                                                                                                    |                  |          |
| Groups(s)                                                                                                    | a Click to add   | ~        |
| User(s)                                                                                                    | 4 of 15 selected | -        |
| Source Device Type                                                                                                    | Click to add     | -        |
| Incoming Interface                                                                                                    | sslvpn_tun_intf  | <b>T</b> |
| Source Internet Service                                                                                                    |                  |          |
| Source Address                                                                                                    | * all            | 0        |
| Outgoing Interface                                                                                                    | 👼 any ,          | ~        |
| Destination Internet Service                                                                                                    |                  |          |
| Destination Address                                                                                                    | * all (          | D        |
| Schedule                                                                                                    | 💿 always         | •        |
| Service                                                                                                    | Kall (           | Ð        |
| Action                                                                                                    | ▲ACCEPT          | •        |
| Obynamic IP Pool<br>Logging Options<br>No Log<br>OLog Security Events<br>@Log All Sessions<br>Capture Packets<br>Enable Web Cache<br>Enable WAN Optimization | n Session Starts |          |
| Enable Disclaimer                                                                                                    |                  |          |
| Resolve User Names Usin                                                                                                    | g FSSO Agent     |          |

Ilustración 25

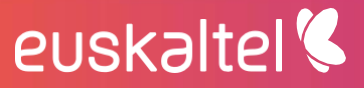

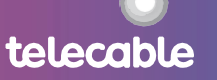

| Security Profiles            |         |              |              |   |  |  |  |
|------------------------------|---------|--------------|--------------|---|--|--|--|
| Enable Web Filter            | 😵 victo | r_webfliter  | ~            |   |  |  |  |
| Enable Application Control   | tefa    | uit          | ~            |   |  |  |  |
| Enable IPS                   | 👩 defa  | uit          | ~            |   |  |  |  |
| Enable Email Filter          | 😰 defa  | uit          | ~            |   |  |  |  |
| Enable DLP Sensor            | 📙 defa  | uit          | ~            |   |  |  |  |
| Enable VoIP                  | 🗿 defa  | uit          | ~            |   |  |  |  |
| Enable ICAP                  | 🐚 defa  | uit          | ~            |   |  |  |  |
| Enable SSL/SSH Inspection    | 📧 deep  | -Inspection  | ~            |   |  |  |  |
| Proxy Options                | 🔞 defa  | uit          | ~            |   |  |  |  |
|                              |         |              |              |   |  |  |  |
| Traffic Shaping              |         | Click to add |              | ~ |  |  |  |
| Reverse Direction Traffic Sh | aping   | Click to add |              | ~ |  |  |  |
| Per-IP Traffic Shaping       |         | Click to add |              | ~ |  |  |  |
|                              |         |              |              |   |  |  |  |
| Comments Clone of 5 test WO  | RK      |              | .il) 22/1023 |   |  |  |  |

#### Ilustración 26

### 1. Regla de acceso:

Define que conexiones son permitidas o no por el firewall:

| Name                         |                   |   |
|------------------------------|-------------------|---|
| Groups(s)                    | a Click to add    | ~ |
| User(s)                      | 4 of 15 selected  | ~ |
| Source Device Type           | Click to add      | ~ |
| Incoming Interface           | 選 sslvpn_tun_intf | ~ |
| Source Internet Service      |                   |   |
| Source Address               | * all             | 0 |
| Outgoing Interface           | 🕦 any             | ~ |
| Destination Internet Service |                   |   |
| Destination Address          | * all             | 0 |
| Schedule                     | 🧔 always          | ~ |
| Service                      | S ALL             | 0 |
| Action                       | ✓ ACCEPT          | ~ |
|                              |                   |   |

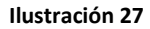

Se componer de:

euskaltel 🔇

a. Group(s) y User(s): define qué usuarios o grupos de usuarios autenticados pueden acceder al destino definido en la regla, desde los orígenes definidos y por los servicios designados.

19

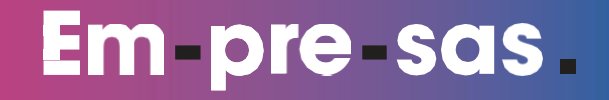

| User(s) | 4 of 15 selected       | * |
|---------|------------------------|---|
|         | Check all XUncheck all |   |
|         | 🔲 a Infovista          | ^ |
|         | RDPLabo                |   |
|         | Raquel                 |   |
|         | Web2                   |   |
|         | Ca WebAccess           | ~ |

Ilustración 28

**b. Source Device Type:** indica qué tipo de dispositivo es el permitido como dispositivo origen. Se puede elegir uno o varios entre los disponibles:

| Source Device Type | 🕞 Click to add         | ~ |
|--------------------|------------------------|---|
|                    | Check all XUncheck all |   |
|                    | Mobile Devices         | ^ |
|                    | Network Devices        |   |
|                    | Chers Others           |   |
|                    | 🔲 all                  |   |
|                    | amazon-device          |   |
|                    |                        | ~ |

| Ilustración | 29 |
|-------------|----|
|-------------|----|

c. Incoming/Outgoing interface: son los interfaces desde los que tiene que venir la petición de conexión y por donde tiene que salir la petición hacia el destino. Cualquier petición de acceso, que venga por otro interfaz o salga hacia otro interfaz será rechazada, aunque esté aceptada por el resto de la regla (origen/destino/servicio)

| Incoming Interface | I Vlan_367 | ~ |
|--------------------|------------|---|
| Outgoing Interface | i Vlan_320 | ~ |

#### Ilustración 30

euskaltel 🔇

- d. Source/Destination Addres: las direcciones IP de los orígenes válidos y los destinos alcanzables a través de la regla. Se pueden elegir entre los objetos de red previamente definidos.
- e. Service: protocolo y servicio que usará la conexión para acceder al destino. Se puede elegir entre los servicios anteriormente definidos.

20

**f.** Action: define qué acción realiza el firewall con la conexión que cumple todas las condiciones anteriores. Las disponibles son:

ACCEPT (acepta la conexión) DENY (elimina la conexión sin enviar respuesta)

| Action | ✓ ACCEPT   | ~ |
|--------|------------|---|
|        | - 🗸 ACCEPT | ^ |
|        | O DENY     | ~ |

#### Ilustración 31

Si la acción es **Accept**, aparecerá la opción de NAT, que se ven a continuación.

Si es **Deny**, aparece la opción de guardar los logs de las conexiones que intentan acceder y se rechazan, lo que supone una violación ("**Log violation Traffic**").

### 2. NAT:

Define si se aplica NAT de origen a la conexión que ha sido aceptada por la regla.

≤NAT

Our Content of the second second s

ODynamic IP Pool

#### Ilustración 32

Hay dos opciones:

- Use Destination Interface Access está habilitado por defecto, y cambia la dirección IP origen por la dirección IP definida en el interfaz de salida de la conexión. Se puede forzar que el puerto de servicio no cambie el puerto origen de la conexión, activando la función "Fixed port"
- Dynamic IP pool, aplica el NAT definido en un IP pool específico. Al seleccionarlo aparece un desplegable con todos los ip pool definidos en el equipo, para seleccionar el deseado.

### 3. Opciones de logging

Un log por cada sesión iniciada bajo una regla en concreto se genera en el firewall y se almacena en la plataforma.

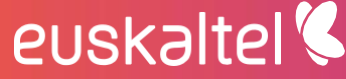

Podemos elegir entre no guardar ese log (**No Log**), guardar sólo los eventos de seguridad (**Log Security Events**) como son los eventos de antivirus, control de aplicaciones, etc., o guardar todos los logs de todas las sesiones (**Log All Sessions**).

En este último caso, podemos además guardar una captura de paquetes de la conexiones que sean aprobadas por esta regla (**Capture Packets**).

Normalmente el log de la sesión se genera cuando la sesión finaliza. Si queremos que se genere al inicio de la conexión, deberemos seleccionar **Generate Logs when Session Starts.** 

Logging Options No Log Log Security Events Cog All Sessions Generate Logs when Session Starts Capture Packets

Ilustración 33

#### 4. Caché

En cada regla hay dos opciones de caché para todo el tráfico que es aceptado en dicha regla. Puede aplicarse al tráfico de navegación web (**Enable Web Cache**) o a todo el tráfico (**Enable WAN Optimization**):

Enable Web Cache

Enable WAN Optimization

#### Ilustración 34

La caché habilitada permite almacenar en un buffer las páginas web y ficheros que descargan los usuarios para proveerlo rápidamente a otro usuario que pida el mismo recurso.

No se recomienda habilitar ninguna de estas dos opciones.

### 5. Disclaimer

euskaltel 🔇

Tampoco está permitido habilitar esta opción, ya que no se ha definido una política de **disclaimer** (aviso) cuando se navega a través de esta regla.

22

telecable

Enable Disclaimer
Redirect URL

Ilustración 35

#### 6. Resolución de nombre usando FSSO

La autenticación de usuarios mediante FSSO permite conocer el equipo desde el que está conectado, de cara a la autenticación en la regla.

Si este servicio está activo, Grupo Euskaltel procederá a habilitar las reglas con esta opción.

No está permitido que el cliente lo habilite sin consultarlo.

Resolve User Names Using FSSO Agent

#### Ilustración 36

### 7. Securtity profiles

Permite seleccionar los perfiles de seguridad (Antivirus, Web Filter, Control de Aplicaciones, IPS, Email Filter, DLP, VoIP, ICAP, Inspección SSL/SSH y opciones de proxy) que podemos aplicar

| Security Profiles          |                   |   |
|----------------------------|-------------------|---|
| ✓Enable Web Filter         | Victor_webfilter  | ~ |
| Enable Application Control | default 👘         | ~ |
| Enable IPS                 | 🕞 default         | ~ |
| Enable Email Filter        | 📧 default         | ~ |
| Enable DLP Sensor          | 📴 default         | ~ |
| Enable VolP                | 🚛 default         | ~ |
| Enable ICAP                | 😰 default         | ~ |
| ✓Enable SSL/SSH Inspection | a deep-inspection | ~ |
| Proxy Options              | 🝓 default         | ~ |

Ilustración 37

Solo serán editables los permisos asignados al perfil del cliente, contratados por el mismo.

Para aquellos perfiles de seguridad permitidos, podremos elegir cual aplica a la regla en cada caso, entre los predefinidos en el firewall.

Dichos perfiles de seguridad podrán ser editados, creados y eliminados por el cliente siempre que estén habilitados según su perfil.

La inspección SSL/SSH y las opciones de proxy no deben modificarse para no afectar al tráfico de la regla. Si se quieren modificar, se debe notificar a Grupo Euskaltel.

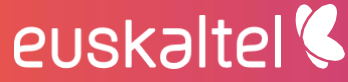

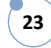

### 8. Conformado de tráfico

Se puede aplicar a las reglas una limitación de tráfico por caudal (Mbps). Podemos seleccionar entre un perfil de conformado (**Traffic Shaping**) compartido por todas las conexiones permitidas por dicha regla, o un perfil de conformado que aplique sus límites sobre las conexiones provenientes de una misma ip (Per-IP TRaffic Shaping).

Además, en la primera opción (general), podemos aplicar también los límites del conformado al flujo inverso (destino>origen), seleccionando la opción **Reverse Direction Traffic Shaping.** 

| □Traffic Shaping                  | 🖬 Click to add | ~ |
|-----------------------------------|----------------|---|
| Reverse Direction Traffic Shaping | Click to add   | ~ |
| Per-IP Traffic Shaping            | Click to add   | ~ |

#### Ilustración 38

#### 9. Comentario

euskaltel 🔇

Por último, podemos añadir a la regla un comentario que ayude a identificar su propósito.

No puede superar los 1023 caracteres.

| Comments | Clone of 5 test WORK |  |
|----------|----------------------|--|
| COMMENTS | (=                   |  |

Ilustración 39

Todas estas características son visibles en la política por cada una de las reglas. Podemos elegir cuales se ven en la vista general de la política, pulsando sobre "**Column Settings**" y activando las columnas que necesitemos:

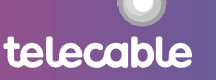

25

telecable

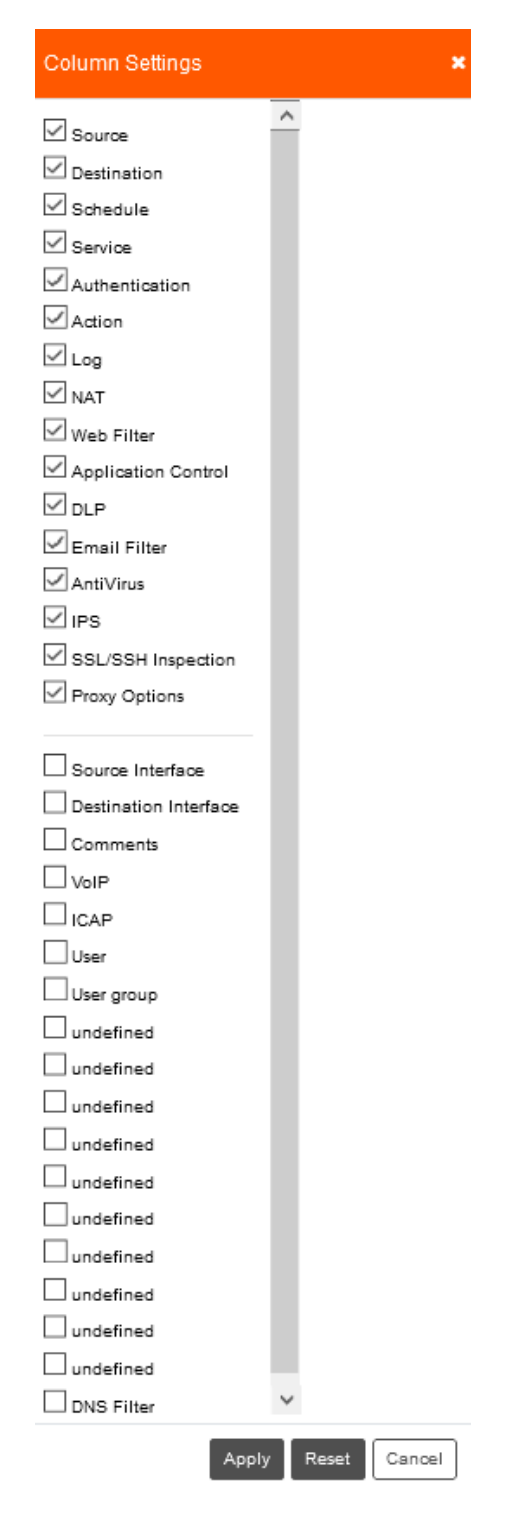

Ilustración 40

### 6 Objetos Firewall

euskaltel

Este menú recoge todos los objetos que son modificables en la política de seguridad.

Se accede desde la pestaña de Objetcs en la vista "Policy & Objects"

Allí podemos ver qué tipo de objetos están disponibles para su edición, agrupados en 4 tipos:

#### Policy & Objects

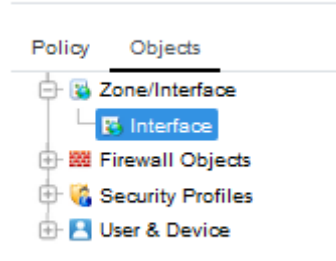

### Ilustración 41

- **Zone/interface:** hace referencia a los interfaces de red del firewall y las zonas a las que están asociados. Dichas zonas son asociaciones de interfaces
- **Firewall objects:** son los objetos de red y servicios que se aplican en la definición de las reglas de acceso
- Security & Profiles: incluye los perfiles de seguridad avanzados y su definición
- User & Device: define los usuarios, grupos y tipos de dispositivos que se utilizan para autenticar las conexiones a través de la política de acceso.

### 6.1 Zone/Interface

Muestra los interfaces definidos en la política y a qué interfaces físicos o lógicos está asociados en el firewall virtual.

| DCges2fmanagereus/SIGIngEKT       | ~ <del>0</del>    |                              |                      |   |
|-----------------------------------|-------------------|------------------------------|----------------------|---|
|                                   |                   |                              | Search Search by All |   |
| Interface                         | 1 Default Mapping | 11 Per-Device Mapping        | 1 Description        |   |
| <ul> <li>Interface (6)</li> </ul> |                   |                              |                      | ^ |
| any                               |                   |                              |                      |   |
| sslvpn_tun_intf                   |                   |                              |                      |   |
| sd-wan                            |                   |                              |                      |   |
| Vlan_320                          |                   | DCFW5 (SIGIngEKT) : Vlan_320 |                      | ~ |
| Showing 1 to 6 of 6 entries       |                   |                              |                      |   |

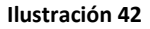

### 6.2 Firewall Objects

euskaltel 🔇

Su administración está permitida por los tres perfiles: navegación, avanzado y premium.

Incluye la definición de objetos de los siguientes tipos:

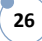

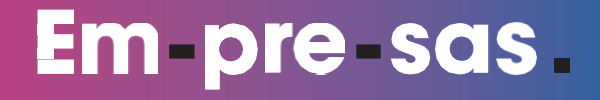

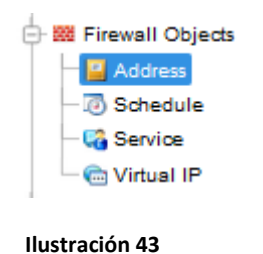

### A. Address

Cada objeto define una red o host en formato IP, FQDN o un país.

| DCges2/managereus/SIGIngEKT v 0<br>Show 10 v entries |               |                 | Search Search by All                   |                                |
|------------------------------------------------------|---------------|-----------------|----------------------------------------|--------------------------------|
| Name                                                 | Туре          | Interface       | Default Mapping                        | Comments                       |
| AzureNetwork                                         | Address       | Vlan_367        | IP/MASK:10.250.252.0/255.255.255.0     |                                |
| E FIREWALL_AUTH_PORTAL_ADDRESS                       | Address       | any             | IP/MASK:0.0.0/0.0.0.0                  |                                |
| E LAN                                                | Address       | any             | IP/MASK:10.10.2.0/255.255.255.0        |                                |
| LAN SD-WAN                                           | Address       | any             | IP/MASK:10.110.255.0/255.255.255.0     |                                |
| LAN SOLUCION EMPRESA                                 | Address       | any             | IP/MASK:10.200.200.0/255.255.255.0     |                                |
| E LAN_HUB                                            | Address       | any             | IP/MASK:172.16.0.0/255.255.255.0       |                                |
| E LAN_MAQUETA_SD_WAN                                 | Address Group |                 | LAN_HUB, LAN_SPOKE_1, LAN_SPOKE_2      |                                |
| LAN_SPOKE_1                                          | Address       | any             | IP/MASK:172.16.1.0/255.255.255.0       |                                |
| LAN_SPOKE_2                                          | Address       | any             | IP/MASK:172.16.2.0/255.255.255.0       |                                |
| SSLVPN_TUNNEL_ADDR1                                  | Address       | sslvpn_tun_intf | IP Range:10.212.134.200-10.212.134.210 |                                |
| Showing 1 to 10 of 21 entries                        |               |                 |                                        | First Previous 1 2 3 Next Last |

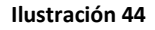

Puede ir asociada a un interfaz o a ninguno en concreto (any):

| Edit Address: LA               | N_SPOKE_2                              | ×          |
|--------------------------------|----------------------------------------|------------|
| "Name:<br>Comments:<br>"Color: | LAN_SPOKE_2                            | .il 0/255  |
| *Type:<br>*IP/Netmask:         | IP/Netmask<br>172.16.2.0/255.255.255.0 | <b>~</b> ] |
| *Interface:                    | any                                    | ~          |
|                                |                                        |            |
|                                | s                                      | ave Cancel |
|                                | Ilustración 45                         |            |

Debemos definir el nombre, y la IP y máscara de red, como podemos ver arriba.

Para los grupos, basta con definir el nombre, el color del objeto y los miembros:

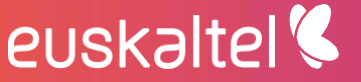

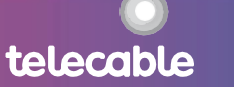

| Edit Address | Group: LAN_MAQUETA_SD_WA | N 3   | ĸ |
|--------------|--------------------------|-------|---|
| * Name:      | LAN_MAQUETA_SD_WAN       |       | ^ |
| Comments:    |                          | 0/255 |   |
| *Color:      | <b>1</b>                 |       |   |
| Members:     | LAN_HUB X                |       |   |
|              | LAN_SPOKE_1 X            |       | v |
|              |                          | Save  |   |

#### Ilustración 46

### B. Schedule

Es el periodo de tiempo en el que una regla está activa.

Puede ser recurrente o aplicado a una única ventana de tiempo.

Si es recurrente, podemos estipular la hora de comienzo y final, y los días de la semana en los que está activo:

|                          | Schedule Type Recurring One Time                                                         |                                                                   |
|--------------------------|------------------------------------------------------------------------------------------|-------------------------------------------------------------------|
|                          | *Name: always                                                                            |                                                                   |
|                          | *Color: 🐻                                                                                |                                                                   |
|                          | * Day: 🗹 Sun 🗹 Mon 🗹 Tue 🗸 Wed 🗸 Thu                                                     | Friv Sat                                                          |
|                          | * Start Time: 0 V Hour 0 V Minute                                                        |                                                                   |
|                          | * Stop Time: 0 🗸 Hour 0 🗸 Minute                                                         |                                                                   |
| tes: If the stop time is | et earlier than the start time, the stop time will be during next day. If the start time | ne is equal to the stop time, the schedule will run for 24 hours. |
|                          |                                                                                          |                                                                   |

#### Ilustración 47

### C. Service

Son los servicios IP (TCP/UDP/ICMP etc) asociados a un puerto de destino:

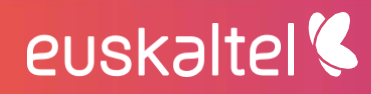

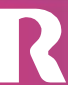

| DCges2fmanagereus/SIGIngEKT 🗸 🛛 |                  |                  |                             |                      |                 |              |
|---------------------------------|------------------|------------------|-----------------------------|----------------------|-----------------|--------------|
| Show 10 v entries               |                  |                  |                             | Search Search by All |                 |              |
| Name                            | Category         | Туре             | Details                     |                      |                 | Comments     |
| G AFS3                          | File Access      | Firewall Service | TCP/7000-7009 UDP/7000-7009 |                      |                 |              |
| K AH                            | Tunneling        | Firewall Service | IP/51                       |                      |                 |              |
| 6 ALL                           | General          | Firewall Service | IP/0                        |                      |                 |              |
| G ALL_ICMP                      | General          | Firewall Service | ICMP / ANY:ANY              |                      |                 |              |
| C ALL_ICMP6                     | General          | Firewall Service | ICMP6 / ANY:ANY             |                      |                 |              |
| S ALL_TCP                       | General          | Firewall Service | TCP/1-85535                 |                      |                 |              |
| C ALL_UDP                       | General          | Firewall Service | UDP/1-65535                 |                      |                 |              |
| 4 AOL                           |                  | Firewall Service | TCP/5190-5194               |                      |                 |              |
| 6 BGP                           | Network Services | Firewall Service | TCP/179                     |                      |                 |              |
| CVSPSERVER                      |                  | Firewall Service | TCP/2401 UDP/2401           |                      |                 |              |
| Showing 1 to 10 of 93 entries   |                  |                  |                             | First Pre            | vious 1 2 3 4 5 | 10 Next Last |

#### Ilustración 48

Para definirlo debemos seleccionar un nombre, el tipo de protocolo (normalmente TCP/UDP/SCTP) y los puertos de origen y destino.

Se pueden añadir varias combinaciones de puertos, para un mismo servicio, mediante el botón **Add** que aparece en la definición del servicio.

| Edit Service: HTTPS |                                                               |               |                  |             | ×           |
|---------------------|---------------------------------------------------------------|---------------|------------------|-------------|-------------|
|                     | *Name:<br>Comments:<br>*Color:<br>Service Type:<br>*Category: | HTTPS         | v/255            |             |             |
| Protocol            | Protocol:                                                     | TCP/UDP/SCTP  | Destination Port |             |             |
| TCP V               | Low                                                           | High<br>65535 | Low<br>443       | High<br>443 |             |
|                     |                                                               |               |                  |             | Save Cancel |

#### Ilustración 49

### D. Virtual IP

Recoge la lista de NATs disponibles para aplicar en la política.

| DCges2fmanagereus/SIGIngEKT 🗸 |            |           |                                             |
|-------------------------------|------------|-----------|---------------------------------------------|
| Name                          | Туре       | Interface | Details                                     |
| VIP_SRV_10.10.2.10_FTP        | Virtual IP | any       | 62.99.88.142 -> 10.10.2.10-10.10.2.10       |
| VIP_10.71.32.2_SDWAN_S3       | Virtual IP | any       | 62.99.89.228 -> 10.71.32.2-10.71.32.2       |
| VIP_10.110.255.14_SDWAN_S1    | Virtual IP | any       | 62.99.89.228 -> 10.110.255.14-10.110.255.14 |
| VIP_10.110.255.22_SDWAN_S2    | Virtual IP | any       | 62.99.89.228 -> 10.110.255.22-10.110.255.22 |

#### Ilustración 50

Pueden ser de tres tipos:

euskaltel 🔇

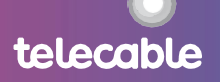

 Virtual IP es un NAT de entrada que cambia la IP destino pública por una privada. Sirve para natear las conexiones destinadas a un servidor publicado en Internet.

| Edit Virtual IP: v          | ip-62.99.88.14  | 1    |         | ,    |
|-----------------------------|-----------------|------|---------|------|
| *Name:                      | vip-62.99.88.14 | 11   |         |      |
| Comments:                   |                 |      |         |      |
|                             |                 |      |         | đ    |
|                             | 0 / 255         |      |         |      |
| Color:                      | <b>(</b>        |      |         |      |
| *External<br>Interface:     | any             |      | $\sim$  |      |
| Type:                       | statio-nat      |      | $\sim$  |      |
| External IP                 | 62.99.89.141    |      |         |      |
| Address Honge.              | 62.99.89.141    |      |         |      |
| Mapped IP<br>Address/Range: | 172.18.226.10   | ]    |         |      |
|                             | 172.18.226.10   |      |         |      |
| Port Forwarding:            | disable         |      | $\sim$  |      |
| Enable ARP<br>Reply:        | enable          |      | $\sim$  |      |
| Per-Device<br>Mapping       | Name            | VDom | Details |      |
|                             | No data availat | le   |         |      |
|                             |                 |      | Save    | ncel |

Ilustración 51

• **Virtual IP Group** es un conjunto de Virtual IP aplicables a una regla, que se asocian para una mejor operabilidad.

| create new VIP        | Group             |     | ×        |
|-----------------------|-------------------|-----|----------|
| *Group Name:          | VIP-GROUP         |     |          |
| Comments:             |                   |     |          |
| i i                   | ) / 255           |     |          |
| Color:                | <b>6</b>          |     |          |
| External Zone:        |                   |     | $\sim$   |
| *Members:             | Available         | _   | Selected |
|                       | Search            | >   | Search   |
|                       | vip-62.99.88. ^   | >>  | ^        |
|                       |                   | <   |          |
|                       | $\checkmark$      |     | $\sim$   |
| Per-Device<br>Mapping | Name V            | Dom | Details  |
|                       | No data available |     |          |
|                       |                   |     |          |
|                       |                   |     | Save     |
| llustra               | ación 52          |     |          |

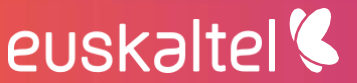

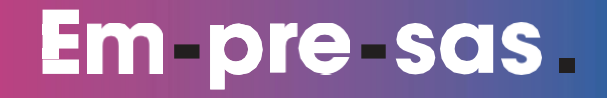

En la nueva versión, se pueden añadir diferentes mapeados o asignaciones de VIP según el FW en el que se apliquen (Per-Device Mapping)

| Device:    | DCFW5[SIGPrueb  | 92] | $\sim$   |
|------------|-----------------|-----|----------|
| Comments   |                 |     |          |
|            | 0 / 255         |     |          |
| External   | 07235           |     |          |
| Interface: |                 |     | $\sim$   |
| *Members:  | Available       | _   | Selected |
|            | Search          | >   | Search   |
|            | vip-62.99.88. ^ | >>  |          |
|            |                 |     |          |
|            |                 |     |          |
|            | ~               | <<  |          |
|            |                 |     |          |

• IP pool es un NAT de salida, para dar acceso a las redes internas a la red pública.

| create new IPv4            | Pool        |         | ×           |
|----------------------------|-------------|---------|-------------|
| *Name:                     | Public-1.1. | 1.1     |             |
| Comments:                  |             |         |             |
| c                          | ) / 255     |         | ,d          |
| Type:                      | overload    |         | $\sim$      |
| External IP<br>Range From: | 0.0.0.0     |         |             |
| External IP<br>Range To:   | 0.0.0.0     |         |             |
| Enable ARP<br>Reply:       | enable      |         | $\sim$      |
| Per-Device<br>Mapping      | Name        | VDom    | Details     |
|                            | No data av  | ailable |             |
|                            |             |         |             |
|                            |             |         | Save Cancel |
|                            |             |         |             |

#### Ilustración 54

Se debe asignar la dirección IP pública a la que se natea. Así como el tipo:

euskaltel 🔇

 Overload. Asigna dinámicamente las conexiones a puertos origen traducidos (PAT), de modo que con una IP púnlica se puedan atender 60416 conexiones.

telecable

- One-to-one. Es un NAT estático que asocia una IP privada con una pública y no mediante la asignación de puertos concretos, como en el caso de overload.
- Fixed-port-range. Define un grupo de puertos asignados a cada una de las ips origen privadas que utilicen el NAT. Es un caso particular del overload.
- Port block allocation. Permite seleccionar el tamaño de bloques de puertos utilizados en PAT y el número de bloques por IP origen. Es como el caso anterior, pero aquí podemos definir el tamaño de los rangos.

### Por defecto siempre se utilizará la opción Overload.

### Se permite también en esta versión el mapeado por FW.

La opción de **ARP Reply** permite que se envíen respuestas ARP cuando se recibe una petición para una IP contenida en el pool. Se debe dejar marcada por defecto.

### 6.3 Security Profiles

Como hemos comentado anteriormente, los perfiles de seguridad no están accesibles para todos los clientes. Es por ello por lo que indicaremos en cada funcionalidad qué perfiles tienen acceso para gestionar la misma.

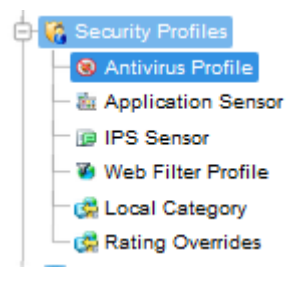

Ilustración 55

### 6.3.1 Antivirus

Está habilitado para los perfiles de Navegación y Premium.

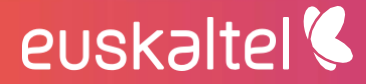

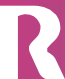

| DCges2fmanagereus/SIGPrueba2 v | 0 |                                                    |
|--------------------------------|---|----------------------------------------------------|
| Show 10 v entries              |   |                                                    |
| Name                           |   | Comments                                           |
| Demo-flow                      |   | flow-based scan and delete virus                   |
| () default                     |   | Scan files and block viruses.                      |
| le sniffer-profile             |   | Scan files and monitor viruses.                    |
| 🛞 wifi-default                 |   | Default configuration for offloading WiFi traffic. |
|                                |   |                                                    |

#### Ilustración 56

Podemos modificar los perfiles de Antivirus, editando los siguientes parámetros:

| dit Antivirus Filter I                                 | Profile: Demo-flow                                                                                             |
|--------------------------------------------------------|----------------------------------------------------------------------------------------------------|
| *Name:                                                 | Demo-flow                                                                                                    |
| Comments:                                              | flow-based scan and delete virus                                                                               |
| Inspection Mode:                                       | Flow-based     Proxy                                                                                           |
| Scan Mode:                                             | ● Full ◯ Quick                                                                                                 |
| Detect Viruses:                                        | Block O Monitor                                                                                                |
| Send Files to S                                        | andbox for Inspection                                                                                          |
| Please confirm that sandb<br>Sandbox can be enabled ft | ox feature is enabled for the devices to be affected by thischange.<br>or the devices in site management form. |
| Include Mobile                                         | Malware Protection                                                                                             |
| Include Mobile                                         | Malware Protection                                                                                             |

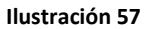

- Inspection Mode: Es el modo de inspeccionar el flujo de comunicación de una conexión. El modo Flow-based analiza el tráfico de modo fluido en pequeñas porciones de este, comparando con firmas de virus conocidos. El modo proxy hace uso de un buffer de memoria para almacenar temporalmente los archivos que se descargan o envían y cuando lo tiene completo, procede al análisis.
   El modo recomendado es Flow-based, porque evita que el usuario final experimente retrasos en la descarga y la potencia de escaneo es suficiente.
- **Scan Mode:** Permite elegir entre un modo rápido (**Quick**) de escaneo de archivos en búsqueda de virus, o un modo más exhaustivo (**Full**)
- Detect Viruses: Indica la acción a realizar con la conexión en la que se ha encontrado un virus: bloquear dicha conexión (Block) o dejarla pasar y solo generar un log de evento virus (Monitor)
- Send Files to Sandbox for Inspection: Permite el envío de los ficheros analizados a una segunda inspección en un sandbox o ATP que analice las acciones que genera el archivo al ser ejecutado en un pc, y poder catalogarlo como virus si el comportamiento es extraño.
- Include Mobile Malware Protection: Habilita la base de datos de virus que afectan a equipos móviles.

telecable

euskaltel 🔇

34

telecable

### 6.3.2 Control de Aplicaciones

Está habilitado para los perfiles Avanzado, Navegación y Premium.

Permite controlar qué aplicaciones son las que funcionan a través de un flujo habilitado en una regla.

| DCges2fmanagereus/SIGIngEKT 🗸 🔮 |                                                    |        |               |
|---------------------------------|----------------------------------------------------|--------|---------------|
| Show 10 v entries               |                                                    | Search | Search by All |
| Name                            | Comments                                           |        |               |
| åi block-high-risk              |                                                    |        |               |
| 는 default                       | Monitor all applications.                          |        |               |
| a sniffer-profile               | Monitor all applications.                          |        |               |
| a wifi-default                  | Default configuration for offloading WiFi traffic. |        |               |

#### Ilustración 58

A dicha regla se le aplicará un sensor de aplicaciones (**Application Sensor**), que no es más que una secuencia de reglas de bloqueo o Monitorización, de aplicaciones agrupadas por los siguientes campos:

- Category: habilita las categorías predefinidas, según la finalidad de la aplicación (tráfico P2P, Mensajería instantánea, etc).
- Vendor: se aplicarán todas las aplicaciones creadas por este fabricante.
- Risk: agrupadas por su potencial peligrosidad
- Technology: agrupa por el SO donde se ejecuta la aplicación
- Popularity: en diferentes grupos según su uso popular
- **Application:** por la aplicación en concreto.

Para las categorías, podemos elegir entre las siguientes:

- Botnet
- Business
- Cloud.IT
- Collaboration
- Email
- Game
- General.Interest
- Mobile
- Network.Service
- P2P
- Proxy
- Remote.Access
- Social.Media
- Storage.Backup
- Update
- Video/Audio

## euskaltel 🔇

35

telecable

- VolP
- Web.Clients
- Unknown Applications

Una vez que hemos seleccionado las aplicaciones mediante los filtros, procedemos a elegir la acción que aplicará a la conexión en la que se ha detectado una aplicación:

- Allow permite el paso
- Monitor permite el paso, pero genera un evento de seguridad que queda resistrado
- Block no permite el paso y la conexión no se establece

| *Name:             |                      |    |                    |    |             |         |             |   |        |
|--------------------|----------------------|----|--------------------|----|-------------|---------|-------------|---|--------|
| bl                 | ock-high-risk        |    |                    |    |             |         |             |   |        |
| Comments:          |                      |    |                    |    |             |         |             |   |        |
|                    |                      |    | -ii 0/25           | 5  |             |         |             |   |        |
| Categories         |                      |    |                    |    |             |         |             |   |        |
| Business           | Cloud.IT             |    | Collaboration      |    | Email       |         | Game        |   |        |
| Allow              | ✓ Ø Allow            | ~  | Allow              | ~  | Allow       | ~       | Allow       | ~ |        |
| eneral.Interest    | Mobile               |    | Network.Service    |    | P2P         |         | Proxy       |   |        |
| 📀 Allow            | ✓ Ø Allow            | ~  | Allow              | ~  | 🖉 Block     | ~       | 🔗 Block     | ~ |        |
| emote.Access       | Social.Media         |    | Storage.Backup     |    | Update      |         | Video/Audio |   |        |
| 2 Allow            | ✓ Ø Allow            | ~  | Allow              | ~  | Allow       | ~       | Allow       | ~ |        |
| IP                 | Web.Client           |    | Unknown Applicatio | ns |             |         |             |   |        |
| 2 Allow            | ✓ Ø Allow            | *  | 🥝 Allow 🗸 🗸        |    |             |         |             |   |        |
| pplication Overrid | des                  |    |                    |    |             |         |             |   |        |
| Application        |                      |    |                    |    | Category    |         |             |   | Action |
|                    |                      |    |                    |    | No data ava | ailable |             |   |        |
| Options            |                      |    |                    |    |             |         |             |   |        |
| Deep Inspection    | of Cloud Application | ns |                    |    |             |         |             |   |        |
| Allow and Log D    | ONS Traffic          |    |                    |    |             |         |             |   |        |
|                    | -                    |    |                    |    |             |         |             |   |        |

#### Ilustración 59

### 6.3.3 Data Leak Prevention

euskaltel 🔇

No es un servicio habilitado para ninguno de los perfiles de cliente.

### 6.3.4 Email Filter

No es un servicio habilitado para ninguno de los perfiles de cliente.

### 6.3.5 IPS

Está habilitado para los clientes con perfil Premium.

| Policy Objects                                                                                                    |                                                     |                                                                       |  |
|----------------------------------------------------------------------------------------------------|-----------------------------------------------------|-----------------------------------------------------------------------|--|
| With Firewall Objects     With Address     With Schedule                                                                          | DCges2fmanagereus/SIGPrueba2 V<br>Show 10 V entries |                                                                       |  |
| Ca Service                                                                                                    | Name                                                | Comments                                                              |  |
| G Security Profiles     Antivirus Profile     Antivirus Profile     Antivirus Profile     Antiverse Sensor     Web Filter Profile | @ all_default                                       | All predefined signatures with default setting.                       |  |
|                                                                                                    | @ all_default_pass                                  | All predefined signatures with PASS action.                           |  |
|                                                                                                    | @ default                                           | Prevent critical attacks.                                             |  |
| Rating Overrides                                                                                                    | @ high_security                                     | Blocks all Critical/High/Medium and some Low severity vulnerabilities |  |
| 🕀 💾 User & Device                                                                                                    | @ protect_client                                    | Protect against client-side vulnerabilities.                          |  |
|                                                                                                    | @ protect_email_server                              | Protect against email server-side vulnerabilities.                    |  |
|                                                                                                    | @ protect_http_server                               | Protect against HTTP server-side vulnerabilities.                     |  |
|                                                                                                    | @ sniffer-profile                                   | Monitor IPS attacks.                                                  |  |
|                                                                                                    | @ wifi-default                                      | Default configuration for offloading WiFi traffic.                    |  |

#### Ilustración 60

De un modo parecido al control de aplicaciones, podemos agrupar las protecciones IPS sobre perfiles, utilizando filtros para seleccionar sólo las protecciones necesarias y requeridas.

Un perfil con muchas protecciones aplicadas no es efectivo, porque tiene que analizar todas ellas sobre un mismo flujo, y ralentiza la conexión.

Es por ello por lo que es importante aplicar sólo las protecciones adecuadas para cada flujo.

Por ejemplo, para una regla que protege el acceso a un servidor web, aplicaremos el perfil **protect\_http\_server** que excluye protecciones para otros tipos de servidores, como SQL servers, por ejemplo.

| Edit IP:             | dit IPS Sensor: protect_http_server |       |                                                      |          |        |      |         |         |                |              |    |          |                    |
|----------------------|-------------------------------------|-------|------------------------------------------------------|----------|--------|------|---------|---------|----------------|--------------|----|----------|--------------------|
| * Name:<br>Comments: |                                     | [     | protect_http_serv                                    | er       |        |      |         |         |                |              |    |          |                    |
|                      |                                     | :<br> | Protect against HTTP server-side<br>vulnerabilities. |          |        |      |         |         |                |              |    |          |                    |
|                      |                                     |       |                                                      |          |        | Sear | ch      |         |                |              |    |          |                    |
|                      | Seq.#                               | Name  | Exempt IPs                                           | Severity | Target | os   | Action  | Status  | Packet Logging | Applications | ID | Revision | Matched Signatures |
|                      | 1                                   |       | 0                                                    | all      | server | all  | Default | default | 0              | all          | 1  |          | 9084               |

#### Ilustración 61

Cada regla de IPS sensor puede filtrar las protecciones por:

euskaltel 🔇

- Severity: según las consecuencias del ataque hasta la caída del servicio.
- Target: divide entre las intrusiones con objetivo un servidor concreto o pc de usuarios (client)
- OS: asocia las protecciones para equipos que comparten sistema operativo (Windows, Linux, etc).

telecable

36

Una vez seleccionadas las protecciones, debemos indicar la acción a aplicar sobre la conexión sospechosa:

- **block** rechaza la conexión
- pass, la permite
- **reject** reinicia la conexión. El atacante recibe ese **reset** y puede saber que se le ha detectado.
- **default** aplica la acción por defecto definida para cada protección, que puede ser bloquear o permitir.

### 6.3.6 Web Filter

euskaltel 🔇

Policy Objects

Está habilitado para los clientes con perfil de navegación y perfil premium.

Permite crear filtros sobre URLs no permitidas.

| Firewall Objects                                                                                                    | DCges2fmanagereus/SIGPrueba2 🗸 🗸 |                                                    |
|----------------------------------------------------------------------------------------------------|----------------------------------|----------------------------------------------------|
| - 🔝 Address<br>- 70 Schedule                                                                                                    | Show 10 v entries                |                                                    |
| Circle Circle Ci | Name                             | Comments                                           |
| G Security Profiles                                                                                                    | 😵 Prueba_Demo                    | default web filtering                              |
|                                                                                                    | Prueba_Demo_Acceso_Limitado      | default web filtering                              |
| Web Filter Profile                                                                                                    | Prueba_Demo_Acceso_Total         | default web filtering                              |
| del Category      del Category      del Cat      | 🐌 default                        | Default web filtering.                             |
| 🕀 🛃 User & Device                                                                                                    | 🐌 monitor-all                    | Monitor and log all visited URLs, flow-based.      |
|                                                                                                    | 🐌 sniffer-profile                | Monitor web traffic.                               |
|                                                                                                    | 🕉 wifi-default                   | Default configuration for offloading WiFi traffic. |
|                                                                                                    |                                  |                                                    |

Ilustración 62

Se aplica mediante categorías y subcategorías. Cada URL es categorizada en una de ellas, y a las conexiones contra esa URL se le aplica la acción definida en su categoría:

| Edit Web Filter Profile: Prueba_Demo_Acceso_Limitado                                                                                                    | ×                                                                                                    |
|----------------------------------------------------------------------------------------------------|----------------------------------------------------------------------------------------------------|
| Name:       Prueba_Demo_Acceso_Limit         Comments:       default web filtering         21/255       Inspection Mode:       Flow-based ● Proxy         Seq. ↑1       ID ↑1       URL ↑1       Type ↑1       Action ↑1       Status ↑1         No data available (Right click to create new)       No       Status ↑1       Status ↑1 | FortiGuard Categories  FortiGuard Categories  Fortentially Liable  OF Child Abuse  OF Discrimination  OF Drug Abuse  OF Extremist Groups  Hacking  OHacking  OHacking |
| llustrac                                                                                                    | Save Cancel                                                                                                    |

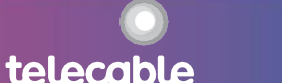

38

telecable

Hay dos categorías especiales que debemos tener en cuenta:

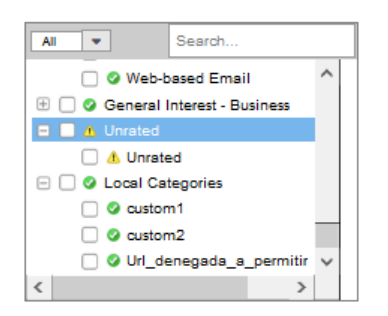

#### Ilustración 64

La primera es **Unrated** (No categorizadas). Aquí se incluyen todas las URLs que no pertenecen a ninguna categoría. Podemos elegir entre dejar pasar la conexión o bloquearla.

La categorización se hace mediante base de datos de Fortinet, donde hay millones de URLs asignadas a las categorías predefinidas.

La segunda categoría especial es **Local Category.** Se trata de una categoría personalizada donde podemos incluir las URLs que necesitemos para aplicar una acción específica.

Pueden ser tantas categorías locales como necesitemos. Se crean en el menú Local Category:

| Policy Objects                                       |                                               |                         |
|------------------------------------------------------|-----------------------------------------------|-------------------------|
| Kirewall Objects     Kirewall Objects     G Schedule | DCges2fmanagereus/SIGPru<br>Show 10 v entries | ebs2 🗸 🖌                |
| Construction Construction                            | ID                                            | Name                    |
| 🕞 🍓 Security Profiles<br>– 🛞 Antivirus Profile       | 140                                           | custom1                 |
| - 🚋 Application Sensor<br>- 🝺 IPS Sensor             | 141                                           | custom2                 |
| - 🐨 Web Filter Profile                               | 142                                           | Url_denegada_a_permitir |
| Rating Overrides      Viser & Device                 |                                               |                         |

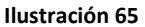

Se modificarán en Rating Override.

#### **Rating Override**

euskaltel 🔇

Para añadir URLs a la categoría local, o a cualquier otra categoría, se habilita la funcionalidad **Rating Override.** Para ello basta con indicar la URL y la categoría a la que la queremos añadir.

| olicy Objects                                                                   |                                                       |        |                         |
|---------------------------------------------------------------------------------|-------------------------------------------------------|--------|-------------------------|
| Birewall Objects     Galactic Address     Galactic Address     Galactic Address | DCges2fmanagereus/SIGPrueba2 v •<br>Show 10 v entries |        |                         |
| Cirtual IP                                                                      | URL                                                   | Status | Category                |
| G Security Profiles ──────────────────────────────────                          | www.888.com                                           | enable | Url_denegada_a_permitir |
| - 🕼 IPS Sensor<br>- 🥨 Web Filter Profile                                        |                                                       |        |                         |
| Web Filter Profile      Gal Category      GRating Overrides                     |                                                       |        |                         |

#### Ilustración 66

Si la URL estaba incluida en otra categoría, dejará de estar en ella, para incluirse en la nueva. Si no estaba categorizada (unrated), se incluirá en la nueva categoría.

### 6.4 User & Device

Aquí podremos habilitar los usuarios locales o remotos (LDAP, RADIUS, TACACS+)

| licy Objects                       |                                                   |       |                                       |  |  |  |  |
|------------------------------------|---------------------------------------------------|-------|---------------------------------------|--|--|--|--|
| Eirewall Objects     Good Schedule | DCges2fmanagereus/SIGPrueba2 v  Show 10 v entries |       |                                       |  |  |  |  |
| - Ca Service                       | Name                                              | Туре  | Two-factor Authentication             |  |  |  |  |
| Security Profiles                  | a Sigpruebs2                                      | LOCAL | disable                               |  |  |  |  |
|                                    | 3 User_Provision                                  | LOCAL | disable                               |  |  |  |  |
|                                    | 3 User_Provision2                                 | LOCAL | disable                               |  |  |  |  |
| C Local Category                   | a UsuarioAccesoLimitado                           | LOCAL | disable                               |  |  |  |  |
| User & Device                      | 3 UsuarioAccesoTotal                              | LOCAL | disable                               |  |  |  |  |
| - 🍓 User Group                     | a UsuarioSinAcceso                                | LOCAL | disable                               |  |  |  |  |
|                                    | a guest                                           | LOCAL | disable                               |  |  |  |  |
|                                    | a josune                                          | LOCAL | Email based two-factor authentication |  |  |  |  |
|                                    | a tuboplast                                       | LOCAL | disable                               |  |  |  |  |

### Ilustración 67

Si es un usuario remoto, deberemos especificar el servidor de autenticación que esté previamente definido (en FMG o en los propios FGT).

No está permitido crear nuevos servidores remotos desde el Portal.

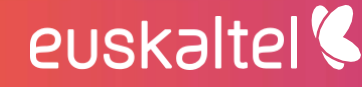

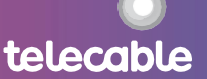

| Create New User Profi                                   | file >                            | • |
|---------------------------------------------------------|-----------------------------------|---|
| Type<br>User Name                                       | O LOCAL O LDAP O RADIUS O TACACS+ |   |
| LDAP                                                    | Gick to add                       |   |
| Contact Info                                            |                                   |   |
| Enable Two-factor Au     EartiTokon     Control Content | uthentication                     |   |
| EndiToken C En                                          | Cife be add                       |   |
|                                                         |                                   |   |
|                                                         | Save                              |   |
|                                                         | Ilustración 68                    |   |
|                                                         | Please Select LDAP ×              |   |
|                                                         | Search                            |   |
|                                                         | Name<br>No data available         |   |
|                                                         |                                   |   |
|                                                         |                                   |   |
|                                                         |                                   |   |
|                                                         | Ok Cancel                         |   |

Ilustración 69

Si el usuario no está en uso, podemos marcarlo como deshabilitado (Disable).

Por ahora **no está implementado** un segundo factor de autenticación para los usuarios, por lo que esta funcionalidad debe dejarse sin habilitar.

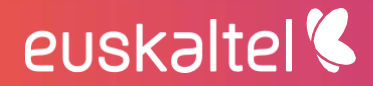

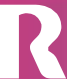

### 7 View

Permite investigar los eventos de seguridad y logs de tráfico generados por las conexiones manejadas por el firewall.

Podemos aplicar varios filtros para obtener sólo los eventos deseados:

| Application v All v Last 5 Minutes v 🕒 |                  |            |            |                |              |                  |          |            |
|----------------------------------------|------------------|------------|------------|----------------|--------------|------------------|----------|------------|
| Appression Source Destination          |                  |            |            |                |              |                  |          |            |
| Show 10 ventries                       |                  |            |            |                |              |                  |          |            |
| Application Name                       | 1 Application ID | 1 Category | Sent Bytes | Received Bytes | Sent Packets | Received Packets | 11 Users | 11 Service |
| udp/123 (Spain)                        |                  | Unscenned  | 110656     | 110732         | 1456         | 1457             |          | UDP/123    |
| udp/123 (Spain)                        |                  | Unscanned  | 110428     | 110580         | 1453         | 1455             |          | UDP/123    |
| udp/5060 (Spain)                       |                  | Unscanned  | 25142714   | 19308391       | 61425        | 29430            |          | UDP/5060   |
| udp/5080 (Spain)                       |                  | Unscanned  | 23307588   | 17782821       | 59185        | 27084            |          | UDP/5080   |
| udp/5060 (Spain)                       |                  | Unscanned  | 25140100   | 19306419       | 61417        | 29427            |          | UDP/5080   |
| udp/5080 (Spain)                       |                  | Unscanned  | 23302924   | 17779114       | 59156        | 27079            |          | UDP/5080   |

Ilustración 70

El principal filtro es la diferencia entre eventos agrupados por **Application** (Aplicación), **Attack** (Ataque, IPS) y **Sandbox** (ATP).

También permite seleccionar desde más de un firewall virtual (no aplica en nuestro caso, porque solo hay uno) y el periodo de tiempo donde se han dado los eventos (última hora, día, semana, o algo más específico):

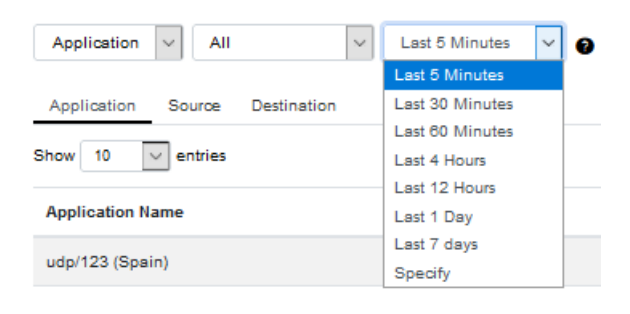

Ilustración 71

Tras seleccionar el filtro de información, podemos seleccionar cómo ordenar los eventos, seleccionando una de las pestañas que aparecen justo debajo:

euskaltel 🔇

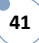

| Application | ~ All                       |             | $\sim$ | Last 5 Minutes | $\sim$ | 0 |
|-------------|-----------------------------|-------------|--------|----------------|--------|---|
| Application | Source                      | Destination |        |                |        |   |
| Show 10     | <ul> <li>entries</li> </ul> |             |        |                |        |   |

#### Ilustración 72

En el caso de aplicación, podemos ordenar los eventos por la aplicación concreta, por origen o por destino. La información aparecerá ordenada justo debajo.

Vemos a continuación la información que presenta cada tipo de evento:

### 7.1 Application View

euskaltel 🔇

Muestra los eventos que han activado el control de aplicaciones, ordenados por aplicación:

| Application Source Destination |                  |            |              |                  |              |                    |  |  |  |
|--------------------------------|------------------|------------|--------------|------------------|--------------|--------------------|--|--|--|
| Show 10 entries                |                  |            |              |                  |              |                    |  |  |  |
| Application Name               | 1 Application ID | 1 Category | 1 Sent Bytes | 1 Received Bytes | Sent Packets | 1 Received Packets |  |  |  |
| udp/123 (Spain)                |                  | Unscanned  | 110858       | 110732           | 1456         | 1457               |  |  |  |
| udp/123 (Spain)                |                  | Unscanned  | 110428       | 110580           | 1453         | 1455               |  |  |  |
| udp/5060 (Spain)               |                  | Unscanned  | 25142714     | 19308391         | 81425        | 29430              |  |  |  |
| udp/5060 (Spain)               |                  | Unscanned  | 23307566     | 17782621         | 59165        | 27084              |  |  |  |
| udp/5060 (Spain)               |                  | Unscanned  | 25140100     | 19306419         | 61417        | 29427              |  |  |  |
| udp/5060 (Spain)               |                  | Unscanned  | 23302924     | 17779114         | 59156        | 27079              |  |  |  |

#### Ilustración 73

Para cada entrada podemos ver el ID de aplicación, la categoría, los detalles de paquetes enviados y recibidos y el servicio que usó la conexión:

| Category  | 1 Sent Bytes | 1 Received Bytes | 1 Sent Packets | Received Packets | 1 Users | Service  |
|-----------|--------------|------------------|----------------|------------------|---------|----------|
| Unscanned | 110656       | 110732           | 1458           | 1457             |         | UDP/123  |
| Unscanned | 110428       | 110580           | 1453           | 1455             |         | UDP/123  |
| Unscanned | 25142714     | 19308391         | 61425          | 29430            |         | UDP/5060 |
| Unscanned | 23307566     | 17782621         | 59165          | 27084            |         | UDP/5060 |
| Unscanned | 25140100     | 19306419         | 61417          | 29427            |         | UDP/5060 |
| Unscanned | 23302924     | 17779114         | 59156          | 27079            |         | UDP/5060 |

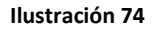

Si pulsamos sobre cualquier fila, se aplica un filtro sobre las sesiones mostradas, según pulsemos sobre origen, destino o aplicación.

Ese filtro coincide con el seleccionado arriba entre Application, Source y Destination.

Por ejemplo, para aplicación, se ordena filtra por la aplicación (o servicio) seleccionada, y podemos ordenar por el resto de variables: origen y destino, pulsando las pestañas laterales debajo del filtro:

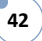

| Application     | ✓ All ✓ Last 5 Minutes ✓ Ø     |               |                                        |                     |              |  |  |  |
|-----------------|--------------------------------|---------------|----------------------------------------|---------------------|--------------|--|--|--|
| Application     | Source Destination             |               |                                        |                     |              |  |  |  |
| Application ( u | Application (udp122 (Spain)) O |               |                                        |                     |              |  |  |  |
| Source          | Show 10 v entries              |               |                                        |                     |              |  |  |  |
| Destination     |                                |               | Search gearch by Source (or) User Name |                     |              |  |  |  |
|                 | Source Country                 | Source        | 1 Source Port                          | 11 Source Interface | 1 Sent Bytes |  |  |  |
|                 | Reserved                       | 192.168.71.99 | 123                                    | Vlan_320            | 111340       |  |  |  |
|                 | Reserved                       | 192.168.71.99 | 123                                    | Vlan_320            | 111340       |  |  |  |

Ilustración 75

Para filtrar por origen o destino, pulsamos sobre el origen o destino de una sesión:

| Source ( 10.20   | 0.200.20 ) 🖸        |                   |            |                              |                                               |                |                    |
|------------------|---------------------|-------------------|------------|------------------------------|-----------------------------------------------|----------------|--------------------|
| Application      | Show 10 v entries   |                   |            |                              |                                               |                |                    |
| Destination      |                     |                   |            | Search Sea                   | rch by Application (or) Country/Category/Risk |                |                    |
|                  | Application Name    | 1. Application ID | 1 Category | 1 Sent Bytes                 | 1 Received Bytes                              | 1 Sent Packets | 1 Received Packets |
|                  | udp/5060 (Spain)    |                   | Unscanned  | 25173276                     | 19332024                                      | 61496          | 29466              |
|                  | udp/5060 (Spain)    |                   | Unscanned  | 25168634                     | 19328498                                      | 61487          | 29461              |
|                  | udp/5060 (Spain)    |                   | Unscanned  | 25165626                     | 19326116                                      | 61478          | 29457              |
|                  |                     |                   |            |                              |                                               |                |                    |
| Source ( 10.200. | 200.20 ) O          |                   |            |                              |                                               |                |                    |
| Application      | Show 10 v entries   |                   |            |                              |                                               |                |                    |
| Destination      |                     |                   |            | Search Search by Destination |                                               |                |                    |
|                  | Destination Country | Destination       | t          | Destination Port             | 1 Destination Inte                            | erface         | 1 Received Bytes   |
|                  | Spain               | 212.142.129.90    |            | 5060                         | Vlan_367                                      |                | 19332024           |
|                  | Spain               | 212.142.129.90    |            | 5060                         | Vlan_307                                      |                | 19328498           |
|                  | Spain               | 212.142.129.90    |            | 5080                         | Vlan_387                                      |                | 19326116           |
|                  |                     |                   |            |                              |                                               |                |                    |

#### Ilustración 76

Para quitar el filtro, basta con pulsar el aspa que aparece al lado del filtro en la barra sombreada:

Source ( 10.200.200.20 ) 3

Si aplicamos el filtro de origen y destino, aparecerán listadas las sesiones por tiempo, y podremos ampliar la información mediante el botón desplegar (en amarillo):

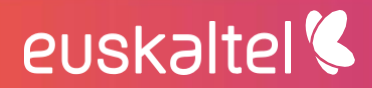

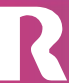

| Source ( 10.200 | 200.20 ) 😋 > Destination ( 212.142.129.9 | 0 ) 😋 |               |
|-----------------|------------------------------------------|-------|---------------|
| Application     | Show 10 v entries                        |       |               |
|                 | †↓ Time                                  | 11    | Source        |
|                 | 2020-08-10 15:55:21                      |       | 10.200.200.20 |
|                 | -Security<br>Level notice<br>Source      | 2     |               |
|                 | -Country Reser                           | ved   |               |
|                 | Ilustració                               | on 77 |               |

Aquí podemos ver mucha más información detallada sobre tiempo, duración, NAT, etc.

| 00.200.20 ) O > Destination ( 212.1                                                                                                    | 42.129.90 ) 🛛                                                                                                    |               |                    |                                                                                                    |                                                                                                    |                    |              |
|----------------------------------------------------------------------------------------------------|----------------------------------------------------------------------------------------------------|---------------|--------------------|----------------------------------------------------------------------------------------------------|----------------------------------------------------------------------------------------------------|--------------------|--------------|
| Show 10 V entries                                                                                                    |                                                                                                    |               |                    |                                                                                                    |                                                                                                    |                    |              |
|                                                                                                    |                                                                                                    |               | Search             | Search by Application (or) Country/Category/Risk                                                                                                    |                                                                                                    |                    |              |
| † Time                                                                                                    |                                                                                                    | 1 Source      | 1 Source Interface | 1 Destination                                                                                                    | 1 Destination Interface                                                                                                    | 1 Application Name | 1. Policy II |
| 2020-08-10 15:                                                                                                    | 55:21                                                                                                    | 10.200.200.20 | Vian_320           | 212.142.129.90                                                                                                    | Vian_367                                                                                                    | udp/5080           | 2            |
| Beauty     Level     Security     Level     Source     Country     Country     Course Name     Course Type     Endpoint ID     Endpoint ID     Pare     Ant Tpe     Ant Tpe     Ant Tpe     Ant Tpe     Ant Tpe     Ant Tpe     Course     Course     Co | notice<br>Reserved<br>For KCT019800288<br>CCXVS<br>3<br>0<br>10 200 200 20<br>Viar_320<br>42 99 228<br>64178<br>5050<br>20<br>900 716<br>20408<br>61486<br>61486<br>61485<br>40 MILTS 4 MIS |               |                    | deneral     - cog D     - cog D     - session     - cog D     - session     - cog D     - session     - cos D     - cos D | 000000020<br>1177325811<br>1177325811<br>1177325811<br>1177325811<br>1277427<br>100<br>1111112<br>111112<br>11112<br>12174273<br>100<br>1111112<br>1111112<br>111111111111111111 |                    |              |
| 2020-08-10 15:                                                                                                    | traffic<br>53:01                                                                                                    | 10.200.200.20 | Vian_320           | 212.142.129.90                                                                                                    | Vlan_387                                                                                                    | udp/5080           | 2            |
| 2020-08-10 15:                                                                                                    | 50:51                                                                                                    | 10.200.200.20 | Vlan_320           | 212.142.129.90                                                                                                    | Vlan_367                                                                                                    | udp/5080           | 2            |

#### Ilustración 78

### 7.2 Attack

De manera similar a la vista de aplicaciones, podemos ver la vista de ataques, con los filtros que queramos aplicar:

| Attack V All V Last 5     | Minutes 🗸 😝 |          |              |             |              |            |
|---------------------------|-------------|----------|--------------|-------------|--------------|------------|
| Attack Source Destination |             |          |              |             |              |            |
| Show 10 entries           |             |          |              |             |              |            |
| Attack Name               | †↓ Count    | 11 Level | 11 Device ID | 1 Attack ID | 1. Policy ID | 1. Service |
| No matching records found |             |          |              |             |              |            |

#### Ilustración 79

Podemos ver el ataque, el nivel de criticidad de este, cuántas veces se ha producido, la IP del atacante y la política que lo reporta.

Se ordenan de nuevo por tipo de ataque, origen y destino:

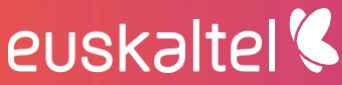

| Attack  | Source | Destination |
|---------|--------|-------------|
| Show 10 | ∨ en   | tries       |

Ilustración 80

### 7.3 Sandbox

Por último, podemos ver los eventos de sandboxing.

Podemos aplicar los mismos filtros temporales y ordenación por evento, origen o destino:

| Sandbox V All V Last 5 Minutes | • •            |                              |                 |        |  |  |  |
|--------------------------------|----------------|------------------------------|-----------------|--------|--|--|--|
| Sandbox Source Destination     |                |                              |                 |        |  |  |  |
| Show 10 S white                |                |                              |                 |        |  |  |  |
| Device ID                      | 1 Matware Name | 1 Level                      | 1 Client Device | 1 Risk |  |  |  |
|                                |                | Ma analytican second forward |                 |        |  |  |  |

#### Ilustración 81

De cada evento, se muestra el Malware encontrado, la IP del cliente infectado y el riesgo asociado:

| Sandbox Source Destination |                |         |                 |         |
|----------------------------|----------------|---------|-----------------|---------|
| Show 10 v entries          |                |         |                 |         |
| Device ID                  | 1 Malware Name | 1 Level | 1 Client Device | 11 Risk |
|                            |                |         |                 |         |

### 8 Reports

euskaltel

El enlace **Reports** del menú principal proporciona el acceso a los reportes <u>generados en</u> <u>FortiAnalyzer</u>, que pueden ser descargados por desde el enlace proporcionado (el icono de flecha bajo la columna Action):

| Last 1 Month 0<br>Show 10 0 entries |                                                                           | Search Search by Report Name |          |
|-------------------------------------|---------------------------------------------------------------------------|------------------------------|----------|
| Created (Europe/Brussels)           | Report Name                                                               |                              | Action   |
| 2020-08-10 05:01:27                 | DCges2fanalyzereus/SiGingEKT/Cyber Threat Assessment-2020-08-10-0301_5131 |                              | *        |
| 2020-08-03 05:01:25                 | DCges2fanalyzereus/SIGIngEKT/Cyber Threat Assessment-2020-08-03-0301_5039 |                              | Download |
| 2020-07-27 05:01:24                 | DCges2fanalyzereus/SiGingEKT/Cyber Threat Assessment-2020-07-27-0301_4783 |                              |          |
| 2020-07-20 05:04:02                 | DCges2fanalyzereus/SIGIngEKT/Cyber Threat Assessment-2020-07-20-0303_4715 |                              |          |
| 2020-07-13 05 00 50                 | DCges2fanalyzereus/SIGIngEKT/Cyber Threat Assessment-2020-07-13-0300_4593 |                              |          |

### Ilustración 82

Podemos filtrar por tiempo, de modo que solo se muestren los reportes generados dentro de la ventana elegida (hoy, ayer, la última semana, el último mes o una ventana específica):

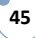

46

telecable

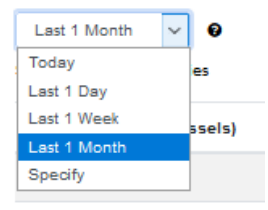

Ilustración 83

El reporte se puede descargar en formato PDF.

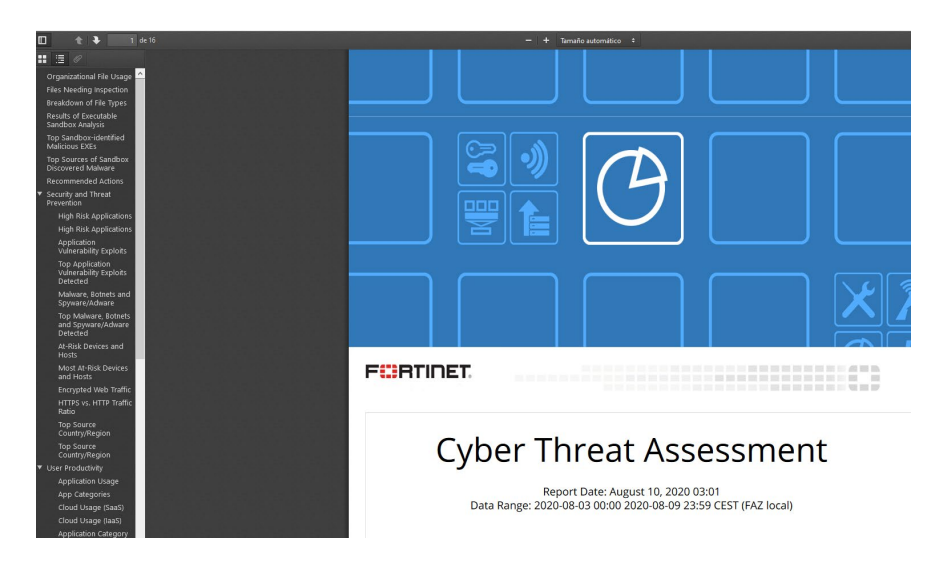

Ilustración 84

## 9 Audit

euskaltel 🔇

Muestra la actividad de los usuarios administradores de la política y los cambios que han aplicado sobre la misma, como pueden ser instalaciones, cambios en objetos, etc.

| M. Dashboard                                 | Audit Log List 😡                  |       |           |                         |                   |                                                                                   |
|----------------------------------------------|-----------------------------------|-------|-----------|-------------------------|-------------------|-----------------------------------------------------------------------------------|
| Polloy & Objects     Device Manager     View | Last 1 Day V<br>Show 10 V entries |       |           |                         |                   | Search Search by Level User Name/Event Type/Client IP Address/Message             |
| Reports                                      | Date (Europe/Brussels)            | Level | User Name | Event Type              | Client IP Address | Message                                                                           |
| Audit                                        | 2020-08-10 00:26:55               | info  | spuser    | Policy Install Progress | 10.240.240.3      | installation progress for taskid:10846 is completed warning:0, error:0, success:3 |
|                                              | 2020-08-10 00:28:38               | info  | spuser    | Policy Install          | 10.240.240.3      | Policy package DCFW5_SIGIngEKT install to device null started with taskid 10840   |

Ilustración 85

Dispone de una ventana de diálogo para realizar búsquedas por tipo de evento, usuario administrador, IP desde la que se ha conectado un administrador, el mensaje del evento, etc.

| Search                                                                            | Search by Level/User Name/Event Type/Client IP Address/Message |  |  |  |  |  |
|-----------------------------------------------------------------------------------|----------------------------------------------------------------|--|--|--|--|--|
| Message                                                                           |                                                                |  |  |  |  |  |
| installation progress for taskld:10846 is completed warning:0, error:0, success:3 |                                                                |  |  |  |  |  |
| Policy package DCFW5_SIGIngEKT install to device null started with taskId 10846   |                                                                |  |  |  |  |  |

Ilustración 86

Así como un filtro temporal, con las opciones que ya hemos visto (última hora, último día, semana o ventana temporal concreta)

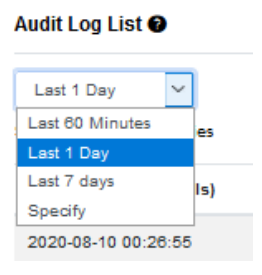

Ilustración 87

### **10** Recursos adicionales

Aquí se muestran accesos o enlaces web a recursos relacionados con el servicio, como las peticiones de cambios, de nuevos reportes, etc.

Por el momento no se ha implementado ningún enlace.

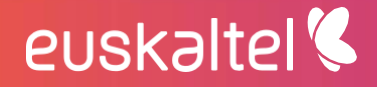

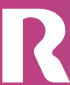

### 11 Wifi

Toda la administración de **APs (access points)**, **perfiles de administración WiFi y SSIDs**, se pueden revisar en esta pestaña.

Solo es accesible para los clientes que **han contratado el servicio WiFi** en FortiPortal, que se puede añadir a su perfil de cliente (Avanzado, Navegación o Premium).

## 11.1 Managed AP

ADOM\_WiFi\_Test/FW90DP3Z14002610/root +

Muestra los **APs** conectados al firewall, el SSID que utiliza y los canales y perfiles que utiliza cada uno de ellos.

|                      | Access Point     | Connect Via | SSID                                     | Channel                  | Clients                  | OS Version | AP Profile |
|----------------------|------------------|-------------|------------------------------------------|--------------------------|--------------------------|------------|------------|
| Search<br>Managed AP | FP320B3X13002882 |             | Radio 1: FPC-Test2<br>Radio 2: FPC-Test1 | Radio 1: 0<br>Radio 2: 0 | Radio 1: 0<br>Radio 2: 0 |            | clone-1    |
| 🦾 💭 Managed AP       | FAP320           |             | Radio 1:<br>Radio 2:                     | Radio 1: 0<br>Radio 2: 0 | Radio 1: 0<br>Radio 2: 0 |            | clone-1    |
| 🦾 🚛 WiFi Profile     | FW90DP-WIFI0     |             | Radio 1:<br>Radio 2:                     | Radio 1: 44              | Radio 1: 0               |            | 11n-only   |

#### Ilustración 88

Cada uno de los AP puede ser editado (pulsando sobre el mismo, con el botón derecho y seleccionando editar). Cuando estén realizados los cambios, basta con pulsar sobre el botón "Save" para guardarlos.

También con el botón derecho sobre un AP, nos da la opción de borrarlo.

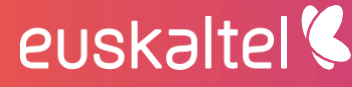

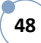

49

telecable

### 11.2 WiFi Monitor

Permite monitorizar el servicio Wifi, mediante los tres menús que mostramos a continuación:

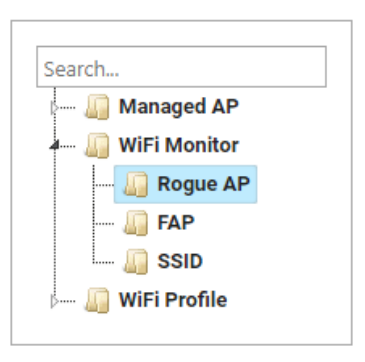

#### Ilustración 89

### Rogue AP

Muestra la lista de eventos de AP no autorizados que intentan acceder al servicio WiFi. Se puede filtrar por tiempo o hacer una búsqueda por tipo u otra característica:

| Rogue AP Li                                                                                  | st La | st 1 Day |        | ~ 📑           |          |            |      |      |             |         |                 |
|----------------------------------------------------------------------------------------------|-------|----------|--------|---------------|----------|------------|------|------|-------------|---------|-----------------|
| Show     10 •     entries     Search     Search by All (Exception: On Wire?/Signal Strength) |       |          |        |               |          |            |      |      |             |         |                 |
| Detected<br>by                                                                               | SSID  | Mac Id   | Status | Security Type | On Wire? | First Seen | Last | Seen | Vendor Info | Channel | Signal Strength |
| No data available                                                                            |       |          |        |               |          |            |      |      |             |         |                 |

### **FAP**

Muestra el listado de FortiAPs registrados en el firewall virtual:

euskaltel 🔇

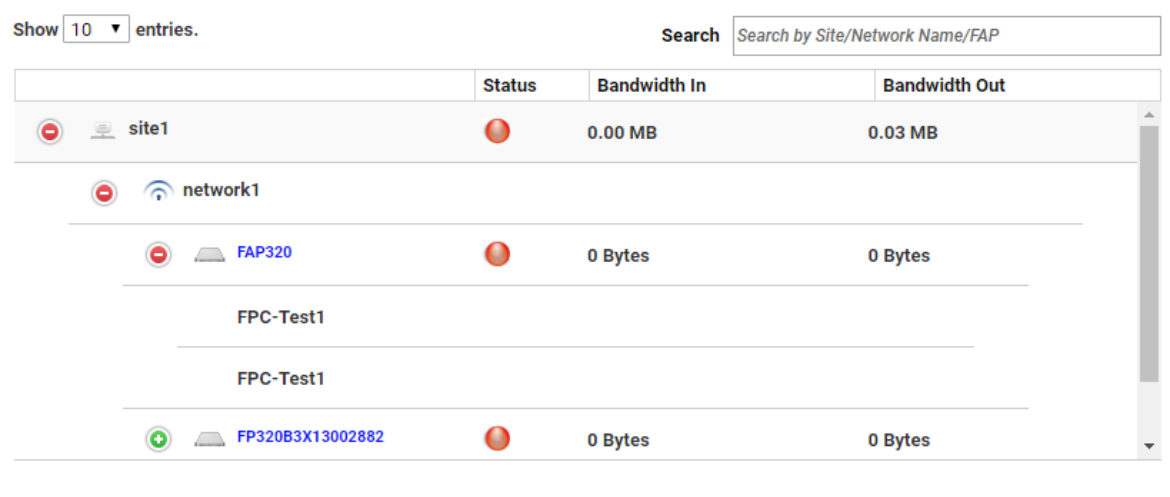

Ilustración 90

50

telecable

Podemos ampliar información sobre cada equipo FAP, pulsando sobre el icono de cruz verde (más):

| FAP Details (FAP320) |                  |                  |                       | 3   |
|----------------------|------------------|------------------|-----------------------|-----|
|                      |                  |                  | C Refre               | esh |
| ▼ FAP Details        |                  |                  |                       |     |
| Name                 | FAP320           | Serial Number    | FP320B3X13002883      |     |
| Admin Mode           |                  | Status           | disconnected          |     |
| Connection State     | Disconnected     | Clients          | 0                     |     |
| AP Profile           | clone-1          | Connection From  | 0.0.0.0               |     |
| OS Version           |                  | Board Mac        | 00:00:00:00:00        |     |
| WTP Id               | FP320B3X13002883 | Mesh Uplink      | ethernet              |     |
| Join Time            |                  | Last Reboot Time |                       |     |
| Last Failure         | 0 N/A            | Reboot Last Day  | false                 |     |
| Last Failure Time    |                  | Last Poll on     | 2019-01-09 17:02:39.0 |     |
| ► SSID: FPC-Test1    | (Radio Id:1)     |                  |                       |     |
| ▹ SSID: FPC-Test1    | (Radio Id:2)     |                  |                       |     |

Ilustración 91

### <u>SSID</u>

Muestra los APs ordenados por SSID

euskaltel 🔇

| Show 10 ▼ entries. |                  |        | Search       | Search by Site/Ne | twork Name/FAP |          |
|--------------------|------------------|--------|--------------|-------------------|----------------|----------|
|                    |                  | Status | Bandwidth In |                   | Bandwidth Out  |          |
| 😑 🔘 FPC-Test1      |                  |        |              |                   |                | <u>^</u> |
| 😑 🏾 💻 site1        |                  | •      | 0.00 MB      | 0.03              | B MB           |          |
| 😑 🕤 n              | etwork1          |        |              |                   |                |          |
|                    | FAP320           | 0      | 0 Bytes      | 0 Ву              | rtes           |          |
|                    | FP320B3X13002882 | 0      | 0 Bytes      | 0 Ву              | rtes           | - 1      |
|                    | FW90DP-WIFI0     | 0      | 0 Bytes      | 29.4              | 14 KB          | -        |

Ilustración 92

Si pulsamos sobre un nombre de FAP, la información se amplía:

| FAP Details (FAP320) |                  |                  |                       | 3   |
|----------------------|------------------|------------------|-----------------------|-----|
|                      |                  |                  | C Refr                | esh |
| ▼ FAP Details        |                  |                  |                       |     |
| Name                 | FAP320           | Serial Number    | FP320B3X13002883      |     |
| Admin Mode           |                  | Status           | disconnected          |     |
| Connection State     | Disconnected     | Clients          | 0                     |     |
| AP Profile           | clone-1          | Connection From  | 0.0.0.0               |     |
| OS Version           |                  | Board Mac        | 00:00:00:00:00        |     |
| WTP Id               | FP320B3X13002883 | Mesh Uplink      | ethernet              |     |
| Join Time            |                  | Last Reboot Time |                       |     |
| Last Failure         | 0 N/A            | Reboot Last Day  | false                 |     |
| Last Failure Time    |                  | Last Poll on     | 2019-01-09 17:02:39.0 |     |
| SSID: FPC-Test1      | (Radio Id:1)     |                  |                       |     |
| SSID: FPC-Test1      | (Radio Id:2)     |                  |                       |     |

Ilustración 93

### 11.3 WiFi Profile

Permite actualizar y borrar perfiles AP, así como manejar los SSIDs en la política WiFi del firewall.

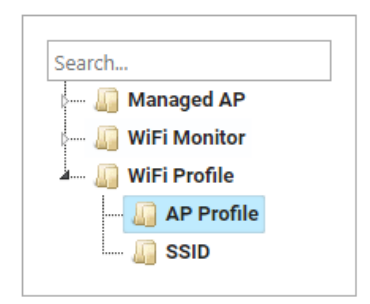

### Ilustración 94

### AP Profile

Muestra los diferentes perfiles de AP, con sus características de radio.

Cada uno de ellos puede ser modificado o borrado.

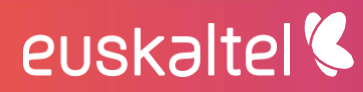

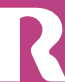

| Seq. | Name                      | Platform              | Radio 1            | Radio 2            | Comment |
|------|---------------------------|-----------------------|--------------------|--------------------|---------|
| 1    | 11n-only                  | FortiWiFi local radio | 2.4GHz 802.11n/g/b |                    |         |
| 2    | AP-11N-default            | Default 11n AP        | 2.4GHz 802.11n/g/b |                    |         |
| 3    | Clone of FAP320B_for_test | FAP320B               | 5GHz 802.11n/a     | 2.4GHz 802.11n/g/b |         |
| 4    | FAP112B-clone             | FAP112B               | 2.4GHz 802.11n/g/b |                    |         |
| 5    | FAP112B-default           | FAP112B               | 2.4GHz 802.11n/g/b |                    |         |
| 6    | FAP112D-default           | FAP112D               | 2.4GHz 802.11n/g/b |                    |         |
| 7    | FAP11C-default            | FAP11C                | 2.4GHz 802.11n/g/b |                    |         |
| 8    | FAP14C-default            | FAP14C                | 2.4GHz 802.11n/g/b |                    |         |
| 9    | FAP210B-default           | FAP210B               | 2.4GHz 802.11n/g/b |                    |         |
| 10   | FAP21D-default            | FAP21D                | 2.4GHz 802.11n/g/b |                    |         |
| 11   | FAP220B-default           | FAP220B/221B          | 5GHz 802.11n/a     | 2.4GHz 802.11n/g/b |         |
| 12   | FAP221C-default           | FAP221C               | 2.4GHz 802.11n/g/b | 5GHz 802.11ac/n/a  |         |

#### Ilustración 95

### SSID

Se muestran los **SSIDs configurados**. Se pueden modificar y borrar con el menú que aparece al pulsar el botón derecho sobre uno de ellos.

| Seq. | Name          | SSID          | Traffic Mode | Security Mode      | Schedule | Data Encryption | Maximum Clients |
|------|---------------|---------------|--------------|--------------------|----------|-----------------|-----------------|
| 1    | DFS_323C      | DFS_323C      | Local Bridge | Open               | Always   | AES             | 0               |
| 2    | FPC-Captive-0 | fortinet      | Tunnel       | WPA2 Only Personal | Always   | AES             | 0               |
| 3    | FPC-Test1     | FPC-Test1     | Tunnel       | WPA2 Only Personal | Always   | AES             | 0               |
| 4    | FPC-Test2     | FPC-Test2     | Tunnel       | WPA2 Only Personal | Always   | AES             | 0               |
| 5    | S311_DFS      | S311S_DFS_VAP | Local Bridge | Open               | Always   | AES             | 0               |
| 6    | wifi          | fpc_test      | Tunnel       | WPA2 Only Personal | Always   | AES             | 0               |

#### Ilustración 96

Para crear uno nuevo, se debe configurar el nombre, el pool de direcciones IP, la PSK, servidores de autenticación, y VLAN pooling.

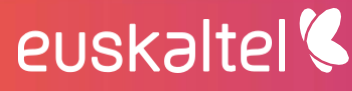

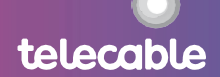

53

telecable

| Create New SSID                |                                       |   |  |
|--------------------------------|---------------------------------------|---|--|
| * Interface Name               |                                       |   |  |
|                                | The Interface Name field is required. |   |  |
| Alias                          | 5:                                    |   |  |
| Traffic Mode                   | e: 🖲 Tunnel 🔍 Bridge 🔍 Mesh           |   |  |
| Addres                         | s                                     |   |  |
| * IP/Network Mask              | <sup>CC</sup> 0.0.0/0.0.0.0           |   |  |
| DHCP Server                    |                                       |   |  |
| WiFi Setting                   | s                                     |   |  |
| * SSID                         | fortinet                              |   |  |
| Security Mode                  | WPA2 Only Personal                    | • |  |
| * Pre-shared Key               |                                       |   |  |
|                                | The Pre-shared Key field is required. |   |  |
| Broadcast SSID                 | : 🖉                                   |   |  |
| Schedule                       | always                                | • |  |
| Block Intra-SSID Traffic       | . 🗌                                   |   |  |
| Filter Clients by MA<br>Addres | C<br>s                                |   |  |
| RADIUS Server                  |                                       |   |  |
| VLAN Pooling                   | Disable                               | Ŧ |  |
| Quarantine Hos                 | t: 📃                                  |   |  |

| Save | Cancel |
|------|--------|
|      |        |

#### Ilustración 97

### 12 SDWAN

Es una característica de Device Manager, que sólo está accesible para los clientes que lo soliciten explícitamente.

**SD-WAN o software-defined wide area**, permite crear dos interfaces WAN redundantes para acceso a internet, de forma que la navegación esté balanceada entre ambos. También aporta redundancia en caso de que uno de ellos caiga.

El menú es accesible desde Device Manager, en la barra de acciones principal:

| Device Manager \Theta     |                   |        |               |        |                   |                  |                                                   |                    |
|---------------------------|-------------------|--------|---------------|--------|-------------------|------------------|---------------------------------------------------|--------------------|
| SIGIngEKT/DCFW5/SIGIngEKT | •                 |        |               |        |                   |                  |                                                   |                    |
| Search                    |                   | SD-WAN |               |        | SD-VAN Status: On | Advanced Options | fail-alert-interface: None<br>fail-detect: Enable | ✓ Edit             |
|                           | Interface Members |        |               |        |                   |                  |                                                   |                    |
| - Configuration           | Seq.              | ID     | Port          | Status | Weight            | Gateway          | Ingress Spillover                                 | Spillover          |
| - D Template              | No data available |        |               |        |                   |                  |                                                   |                    |
| Chuth Server Settings     |                   |        |               |        |                   |                  |                                                   |                    |
| 🗄 🗅 System                | Performance SLA   |        |               |        |                   |                  |                                                   |                    |
|                           | Seq.              | Name   | Detect Server |        | Detect Protocol   | Failu            | re Threshold                                      | Recovery Threshold |
|                           | No data available |        |               |        |                   |                  |                                                   |                    |
|                           | SD-WAN Rules      |        |               |        |                   |                  |                                                   |                    |
|                           | Seq.              | Name   |               | Source | Destination       |                  | Criteria                                          | Members            |
|                           | 1                 | sd-wan |               | All    | All               |                  | Source IP Based                                   | All                |
|                           |                   |        |               |        |                   |                  |                                                   |                    |

#### Ilustración 98

Desde FortiPortal podemos realizar las siguientes opciones:

euskaltel 🔇

- Editar el estado de SD-WAN y opciones avanzadas
- Configurar los interfaces que participan, los SLAs aplicados y las reglas SD-WAN
- Monitotizar SD-WAN a través de las interfaces que participan
- Crear Plantillas SD-WAN para aplicarlas a un ADOM

### 12.1 SD-WAN status y opciones avanzadas

El panel SD-WAN muestra el estado de este (on/off) y las opciones avanzadas:

- Fail-alert-interface
- Fail-detect

a Internet).

euskaltel 🔇

| - SD-WAN                   |      |
|----------------------------|------|
| SD-WAN Status: On          |      |
| Advanced Options           |      |
| fail-alert-interface: None |      |
| fail-detect: Disable       |      |
|                            |      |
|                            | Edit |
|                            |      |

### Ilustración 99

Para habilitarlo pulsamos sobre el botón "Edit" y aparece este cuadro de diálogo:

| *SD-WAN Status:<br>Advanced Options<br>fail-alert-interface: | ⊖ Enable (● Disable<br>Available                       |             | Selected |        |
|--------------------------------------------------------------|--------------------------------------------------------|-------------|----------|--------|
|                                                              | Search                                                 |             | Search   |        |
|                                                              | ssl.TestDCU<br>IX_MX_TESTDCU<br>IX_TESTDCU_EDGE<br>any | ><br>><br>< |          | ^      |
| *fail-detect:                                                | Disable                                                |             | ~        |        |
|                                                              |                                                        |             | Save     | Cancel |

Seleccionamos "**Enable**" en **SD-WAN Status** en primer lugar. A continuación, seleccionamos el **interfaz físico** que queremos monitorizar, **fail-alert-interface** (o también puede ser None o Any, para ninguno o todos) y hablitamos **fail-detect** (detección de caída del interfaz o el acceso

Las dos opciones de configuración y monitorización aparecen debajo de la carpeta de SD-WAN en **Device Manager** 

| Device Manager  | 0             |
|-----------------|---------------|
| TestDCU/OV08SPR | FG01A/TestDCU |
| Search          |               |
| D SE VPN        |               |
| - IPSec Phase   | ≘ 1           |
| - IPSec Phase   | ≥ 2           |
| 🕀 🚍 Router      |               |
| 🕂 🗀 SD-WAN      |               |
| - 🖿 Configura   | ation         |
| – 🗀 Monitorir   | ng            |
| - 🗅 Template    | 2             |
| 🗆 🗀 Interface   | Members       |
| 🕂 🗀 Auth Server | Settings      |
| 🗄- 🗀 System     |               |
|                 |               |

Ilustración 101

### 12.2 Configuración SD-WAN

Debemos seguir los siguientes pasos:

### 12.2.1 Configuración de interfaces

Habilitamos los siguientes puntos para la Configuración (Configuration) SD-WAN:

- Interface members son los interfaces entre los que se hará el balanceo
- **Performance SLA** define las características que debe cumplir el interfaz para ser considerado como activo dentro del grupo SD-WAN
- **SD-WAN rules** definen la prioridad de los flujos y sesiones que están establecidas a través de los interfaces físicos que comprenden el servicio SD-WAN

| Interface Members |                    |      |                 |             |                   |                    |           |  |  |  |
|-------------------|--------------------|------|-----------------|-------------|-------------------|--------------------|-----------|--|--|--|
| Seq.              | ID                 | Port | Status          | Weight      | Gateway           | Ingress Spillover  | Spillover |  |  |  |
| No data available |                    |      |                 |             |                   |                    |           |  |  |  |
|                   |                    |      |                 |             |                   |                    |           |  |  |  |
| Performance SLA   |                    |      |                 |             |                   |                    |           |  |  |  |
| Seq.              | Name Detect Server |      | Detect Protocol |             | Failure Threshold | Recovery Threshold |           |  |  |  |
| No data available |                    |      |                 |             |                   |                    |           |  |  |  |
|                   |                    |      |                 |             |                   |                    |           |  |  |  |
| SD-WAN Rules      |                    |      |                 |             |                   |                    |           |  |  |  |
| Seq.              | Name               |      | Source          | Destination |                   | Criteria           | Members   |  |  |  |
| 1                 | sd-wan             |      | All             | All         |                   | Source IP Based    | All       |  |  |  |
|                   |                    |      |                 |             |                   |                    |           |  |  |  |

#### Ilustración 102

En Interface Members añadimos tantos interfaces como necesitemos.

Para definir sus parámetros utilizamos el siguiente cuadro:

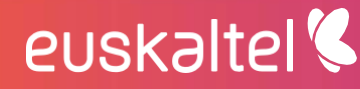

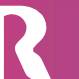

| Create New Interfac | e Member                         | ×           |
|---------------------|----------------------------------|-------------|
| *Member:            | ~                                |             |
| Weight:             | The interface field is required. |             |
| Gateway IP:         | 0.0.0.0                          |             |
| Status:             | 🖲 enable 🔘 disable               |             |
| Estimated Upstream  | ۲                                |             |
| Bandwidth:          |                                  |             |
| Downstream          |                                  |             |
| Bandwidth:          |                                  |             |
| Advanced Options    | ~                                |             |
| gateway6:           |                                  |             |
| priority:           | 0                                |             |
| seq-num:            | ŧ                                |             |
| source:             | 0.0.0.0                          |             |
| source6:            | ::                               |             |
| volume-ratio:       | 0                                |             |
|                     |                                  |             |
|                     |                                  |             |
|                     |                                  |             |
|                     |                                  |             |
|                     |                                  |             |
|                     |                                  | Save Cancel |
|                     |                                  |             |

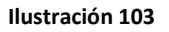

- Member permite seleccionar uno de los interfaces físicos disponibles
- Weight da un peso sobre el reparto de carga a este interfaz. El mínimo es 0 y el máximo 255, y mientras más alto es, mayor carga soporta.
- **Gateway IP** es la dirección IP del default gateway para este interfaz. Normalmente es el definido para acceso a Internet en este interfaz.
- Status habilita y deshabilita este intefaz dentro del SD-WAN
- **Estimated Upstream/Downstream Bandwidth** define el ancho de banda de subida y bajada teórico para este interfaz. Se tendrá en cuenta para el reparto de carga.
- Opciones avanzadas:
  - Gateway6 es la dirección IPv6 del gateway en caso de que se utilice IPV6
  - **Priority** asigna una prioridad en el reparto de carga. Mientras más alto el número, mayor prioridad tiene este interfaz.
  - Seq-num es el número de secuencia en el reparto de carga entre los interfaces. Va de 0 a 4294967295.
  - o Source es la dirección origen IPv4 del interfaz
  - **Source6** es la dirección origen IPv6
  - Volumen-ratio es el valor de carga total que soporta el interfaz (por ejemplo: 20, entre una suma de 100 repartidos por los interfaces, da un 20%)

### 12.2.2 Configuración de SLA

A continuación, activamos el **SLA** que deben cumplir la conexión a través de los interfaces:

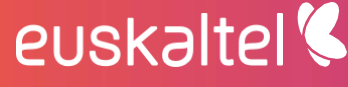

| ate New Performance SLA                                                                                                    |                                                                                                    |                          |   |
|----------------------------------------------------------------------------------------------------|----------------------------------------------------------------------------------------------------|--------------------------|---|
|                                                                                                    |                                                                                                    |                          |   |
| "Name:                                                                                                    |                                                                                                    |                          |   |
|                                                                                                    | The Name field is required.                                                                                                    |                          |   |
| *Detect Protocol:                                                                                                    | Ping ~                                                                                                    |                          |   |
| *Detect Server.                                                                                                    | 0.0.0.0                                                                                                    |                          |   |
| Detect Server 2:                                                                                                    |                                                                                                    |                          |   |
| Members                                                                                                    | Availahie                                                                                                    | Selecter                 |   |
|                                                                                                    | Search                                                                                                    | Search                   |   |
|                                                                                                    |                                                                                                    |                          |   |
|                                                                                                    |                                                                                                    |                          |   |
|                                                                                                    |                                                                                                    | ~                        |   |
|                                                                                                    |                                                                                                    | ×                        | ~ |
| SLA:                                                                                                    |                                                                                                    |                          |   |
| D Jitter Threshold (Milliseconds)                                                                                                    | Latency Threshold (Milliseconds)                                                                                                    | Packet Loss Threshold(%) |   |
| vo data available                                                                                                    |                                                                                                    |                          |   |
| Link Status                                                                                                    |                                                                                                    |                          |   |
| Interval:                                                                                                    | 1                                                                                                    |                          |   |
|                                                                                                    | Seconds                                                                                                    |                          |   |
| Failure Before inactive:                                                                                                    | 5                                                                                                    |                          |   |
|                                                                                                    | (max 10)                                                                                                    |                          |   |
| Restore Link After:                                                                                                    | 5                                                                                                    |                          |   |
|                                                                                                    | (max 10)                                                                                                    |                          |   |
| Action When inactive                                                                                                    | (                                                                                                    |                          |   |
| Update Static Route:                                                                                                    |                                                                                                    |                          |   |
| Update Cascade Interface:                                                                                                    |                                                                                                    |                          |   |
|                                                                                                    | enable disable                                                                                                    |                          |   |
| Advanced Options                                                                                                    | enable  disable                                                                                                    |                          |   |
| Advanced Options<br>http-get:                                                                                                    | enable O disable     v                                                                                                    |                          |   |
| Advanced Options<br>http-get:<br>http-match:                                                                                                    |                                                                                                    |                          |   |
| Advanced Options<br>http-get.<br>http-match:<br>interval:                                                                                                    |                                                                                                    |                          |   |
| Advanced Options<br>http-get.<br>http-match:<br>interval:                                                                                                    |                                                                                                    |                          |   |
| Advanced Options<br>http-get.<br>http-match:<br>interval:<br>packet-size:                                                                                                    |                                                                                                    |                          |   |
| Advanced Options<br>http-get.<br>http-match:<br>interval:<br>packet-size:<br>threshold-alert-jitter:                                                                                                    |                                                                                                    |                          |   |
| Advanced Options<br>http-get.<br>http-match:<br>Interval:<br>packet-size:<br>threshold-alert-latency:                                                                                                    |                                                                                                    |                          |   |
| Advanced Options<br>http-get.<br>http-match:<br>Interval:<br>packet-size:<br>threshold-alert-latency.<br>threshold-alert-latency.                                                                                                    |                                                                                                    |                          |   |
| Advanced Options<br>http-get.<br>http-match:<br>interval:<br>packet-size:<br>threshold-alert-latency:<br>threshold-alert-latency:<br>threshold-alert-latency:<br>threshold-alert-latency.                                                          | ( disable     ( disable     ( disable |                          |   |
| Advanced Options<br>http-get.<br>http-match:<br>Interval:<br>packet-size:<br>threshold-alert-latency:<br>threshold-alert-latency:<br>threshold-alert-latency:<br>threshold-alert-latency:<br>threshold-alert-latency:<br>threshold-warning-jitter: |                                                                                                    |                          |   |
| Advanced Options<br>http-get.<br>http-match:<br>Interval:<br>packet-size:<br>threshold-alert-latency:<br>threshold-alert-latency.<br>threshold-alert-packetoss.<br>threshold-warming-jater;                                                        |                                                                                                    |                          |   |
| Advanced Options<br>http-get.<br>http-match:<br>interval:<br>packet-size:<br>threshold-alert-latency:<br>threshold-alert-latency:<br>threshold-alert-packetoss.<br>threshold-warming-jatency.                                                      |                                                                                                    |                          |   |

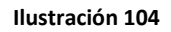

Si todos los interfaces cumplen con el SLA, se elegirá el primer link por prioridad, aunque no sea el de mejor ancho de banda. Si ese interfaz deja de cumplir uno de los criterios del SLA, pasará al siguiente con mayor prioridad que sí los cumpla.

Los parámetros para definir el SLA son los siguientes:

- Name o nombre del SLA

euskaltel 🔇

- **Detect Protocol** es el protocolo que se va a utilizar para probar el interfaz. Puede ser PING, TCP ECHO, UDP ECHO, HTTP o TWAMP
- **Detect Server** es la IP de un servidor externo al que se va a intentar acceder con el protocolo de pruebas

57

telecable

- Detect Server 2 es la IP de un segundo servidor de test.

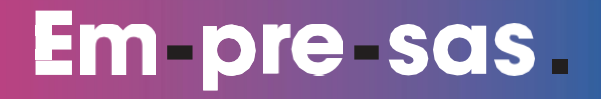

- **Members** permite seleccionar entre los interfaces de SD-WAN, los que se le va a aplicar este cumplimiento de condiciones
- SLA fields son los parámetros físicos para evaluar el interfaz, con sus valores umbrales máximos
  - Link-cost factor permite elegir entre uno o varios criterios de calidad:
    - Jitter o variación de los retardos
    - Latency o retardo
    - **Packet loss** o pérdida de paquetes
  - Thresholds son los valores máximos permitidos para jitter, latency y packets loss:

| "link-cost-factor:     | Jitter Threshold 🖌 Latency Thresh | nold |
|------------------------|-----------------------------------|------|
|                        | Packet Loss Threshold             |      |
| Jitter Threshold:      | 5                                 |      |
| Latency Threshold:     | 5                                 | •    |
| Packet Loss Threshold: | 0                                 | •    |
|                        |                                   |      |

#### Ilustración 105

- Link status es relativo al estado del interfaz según el SLA
  - Interval es el periodo de tiempo tras el cual se intenta conectar al servidor para comprobar la calidad. Por defecto es 5 segundos, pero puede configurarse entre 1 y 3600 segundos.
  - **Failure before inactive** es el número de fallos tras el cual se considera que el interfaz es inválido. Puede ser entre 1 y 10. Por defecto es 5.
  - Restore link after es el número mínimo de respuestas correctas desde el servidor para considerarlo como recuperado. Tiene los mismos valores que el anterior.

### - Action when Inactive

- **Update Static Route** permite cambiar las rutas estáticas tras la caída del interfaz como interfaz válido.
- Update Cascade Interface habilita el update en cascada desde el interfaz.

### - Advanced Options

euskaltel 🔇

o http-get es la URL que debe utilizar en vez de ip la sonda si el servidor es HTTP

58

- **http-match** es el string de respuesta del servidor que esperamos para HTTP
- o Interval es el tiempo que esperará la sonda entre pregunta y
- Packet-size es el tamaño de paquete para twapt. El rango es 64-1024

A partir de ahí podemos configurar los umbrales de las tres medidas de calidad (jitter, latencia y pérdida de paquetes), para lanzar alerta de sobrepasado o un aviso (warning) por estar cerca. El valor para jitter y latencia es entre 0 y 4294967295 ms y la pérdida entre 0 y 100 porciento:

- Threshold-alert-jitter
- Threshold-alert-latency
- $\circ \quad \text{Threshold-alert-packetloss}$
- Threshold-alert-jitter
- Threshold-alert-latency
- Threshold-alert-packetloss

### 12.2.3 Reglas SD-WAN

Y por último añadimos las reglas de SD-WAN para balanceo y prioridad (también conocidas como servicios). Podemos editarlas, borrarlas o crearlas según pulsemos sobre **Edit, Delet o Create New.** 

Pulsando sobre Create New, aparecerá el menú de configuración de una nueva regla:

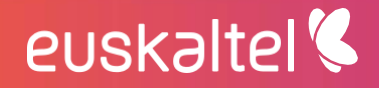

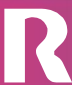

60

telecable

| reate New SD-WAN Rules |                                                     |     |            | × |
|------------------------|-----------------------------------------------------|-----|------------|---|
| *blowe                 |                                                     |     |            |   |
|                        | The Name field is required.                         |     |            |   |
| Souro                  | • ·                                                 |     |            |   |
| Address                | C Available                                         |     | Selected   |   |
|                        | dearch                                              |     | Generation |   |
|                        | FIREWALL_AUTH_FORTAL_ADDRESS<br>SSLVPN_TUNNEL_ADDR1 |     |            |   |
|                        | all                                                 | 10  |            |   |
|                        | autoupdate.opera.com                                | ~   |            |   |
|                        | googie-pray.                                        | 44  |            |   |
|                        | swscan.apple.com                                    |     |            |   |
|                        | update.microsoft.com                                |     |            |   |
| Use                    | - Available                                         |     | Selected   |   |
|                        | Search                                              |     | Search     |   |
|                        | quest                                               | >   |            |   |
|                        | Baarer                                              | 10  |            |   |
|                        |                                                     |     |            |   |
|                        |                                                     |     |            |   |
|                        |                                                     |     |            |   |
|                        |                                                     |     |            |   |
|                        |                                                     |     |            |   |
| User group             | : Available                                         |     | Selected   |   |
|                        | Search                                              |     | Search     |   |
|                        | Guest-group                                         | >   |            |   |
|                        | SSO_Guest_Users                                     | 10  |            |   |
|                        |                                                     | ~   |            |   |
|                        |                                                     | **  |            |   |
|                        |                                                     |     |            |   |
|                        |                                                     |     |            |   |
| "Destination           | O Address O Internet Service                        |     |            |   |
| *Address               | : Available                                         |     | Selected   |   |
|                        | search                                              |     | Search     |   |
|                        | FIREWALL_AUTH_PORTAL_ADDRESS                        | >   |            |   |
|                        | all                                                 | 10  |            |   |
|                        | autoupdate.opera.com                                | ~   |            |   |
|                        | google-play                                         |     |            |   |
|                        | swscan.apple.com                                    |     |            |   |
|                        | update.microsoft.com                                |     |            |   |
| Protoco                | C TOR O UDR @ ANY O Receive                         |     |            |   |
| *Outgoing Interface    | Best Quality () Mnimum Quality (SLA)                |     |            |   |
| *Interface Members     | z Available                                         |     | Selected   |   |
|                        | Search                                              |     | Search     |   |
|                        | dmz1                                                | >   |            |   |
|                        | dmz2                                                | 304 |            |   |
|                        | wan2                                                | -   |            |   |
|                        |                                                     |     |            |   |
|                        |                                                     |     |            |   |
|                        |                                                     |     |            |   |
|                        |                                                     |     |            |   |
| *Status Check          | ۲<br>۲                                              |     |            |   |
|                        |                                                     |     |            |   |

#### Ilustración 106

- Name es el nombre de la regla
- Source es el origen de las conexiones a las que aplicaremos la regla. Es la combinación de:
  - Address o la dirección IP origen
  - $\circ \quad \textbf{User} \ o \ usuario$

euskaltel 🔇

- User group o grupos de usuarios
- **Destination** es el destino de las conexiones, formado por la elección de una dirección IP o un servicio:
  - o Address o dirección IP destino
  - o Internet Service predefinido
  - o Internet Service Group también predefinido
  - o Protocol o protocolo utilizado en las conexiones

- **Application** en el caso de Servicio, designa la aplicación de las conexiones verificadas.
- **Application Group** es el conjunto de aplicaciones para verificar en las conexiones.
- Outgoing interface es el criterio para elegir el mejor interfaz de salida entre los miembros del SD-WAN:
  - **Best Quality** mejor calidad en general
  - Minimum Quality (SLA) requiere que llegue a los estándares del SLA
- **Status Check** aparece en el caso de que hayamos elegido mejor calidad es donde se permite elegir el SLA requerido
- **Required SLA Target** aparece en el caso de elegir mínima calidad, para elegir el SLA de la lista de predefinidos.

### **12.3** Monitorización SD-WAN

En la pestaña de monitorización SD-WAN podemos encontrar el estado de cada una de las reglas de SDWAN en activo, con los parámetros de calidad del enlace y el número de sesiones:

| Table Map              |          |           |                |            |            |         |              |        |         |               |               |
|------------------------|----------|-----------|----------------|------------|------------|---------|--------------|--------|---------|---------------|---------------|
| Device                 | Template | Interface | Packet<br>Loss | Volume(TX) | Volume(RX) | Session | Performace   | Jitter | Latency | Bandwidth(TX) | Bandwidth(RX) |
| FGT60D4613055589(root) |          | dmz       | 0%             | 0          | 0          | 0       | Ping_gateway | 0      | 0       | 0             | 0             |
|                        |          |           |                |            |            |         | Ping_FAZ     | 0      | 0       | 0             | 0             |
|                        |          |           |                |            |            |         | SaaS_SLA     | 0      | 0       | 0             | 0             |
| FGT60D4613055589(root) |          | wan2      | 0%             | 25.21 KB   | 3.59 MB    | 0       | Ping_gateway | 0      | 0       | 0             | 0             |
|                        |          |           |                |            |            |         | Ping_FAZ     | 0      | 0       | 0             | 0             |
|                        |          |           |                |            |            |         | SaaS_SLA     | 0      | 0       | 0             | 0             |

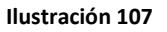

### 12.4 Plantillas SD-WAN

Permite crear plantillas para aplicar en distintos tiempos sobre el ADOM del cliente. Solo un perfil SDWAN puede estar aplicado en el entorno, a la vez.

La configuración es igual a la vista en el punto 12.2, donde nos permite identificar:

- Los interfaces donde se aplica
- El SLA que tiene que cumplir
- Las reglas SD-WAN
- El modo de fail-over entre interfaces
- El modo de balanceo

-

## euskaltel 🔇

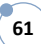

| create new Template    |                    |                    |              | ×             |
|------------------------|--------------------|--------------------|--------------|---------------|
| *Name:                 |                    |                    |              |               |
| Description            | Name is required.  |                    |              |               |
| Description.           | 0 / 255            |                    | 1            |               |
| Status:                | enable             | T                  |              |               |
| Interface Members      | Sequence Number    |                    | Member       |               |
|                        | No data available  |                    |              |               |
| Performance SLA        | Name Detect Server | Detect Protocol    | Fail Time    | recovery time |
|                        | No data available  |                    |              |               |
| SD-WAN Rule            | Name Source Addre  | ss Destination Add | iress Criter | ia Members    |
|                        | No data available  |                    |              |               |
| Fail Alert Interfaces: |                    | *                  |              |               |
| Fail-Detect:           | disable            | •                  |              |               |
| Load Balance Mode:     | source-ip-based    | v                  |              |               |

Ilustración 108

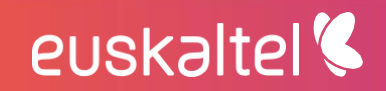

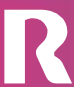